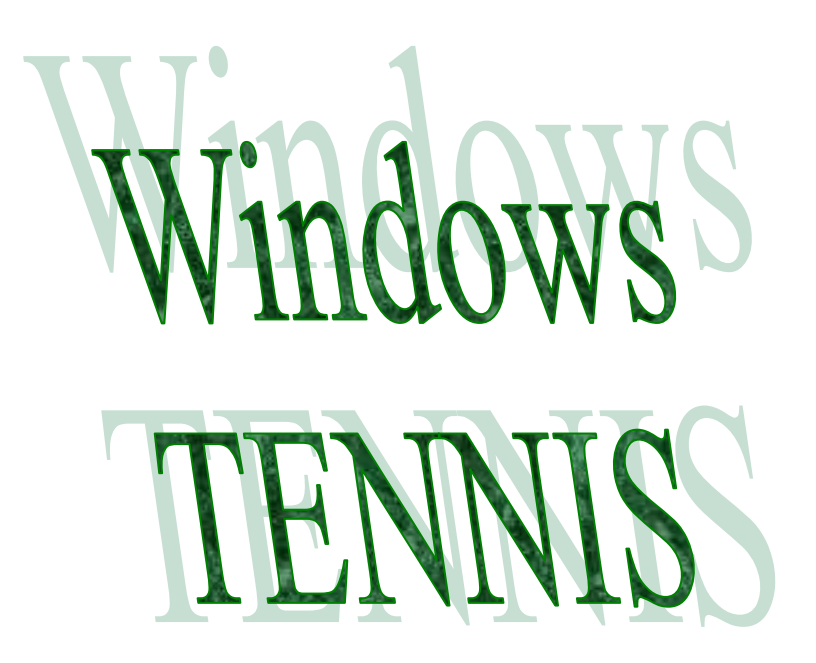

Michel CARNEJAC ©copyright 1998-2007

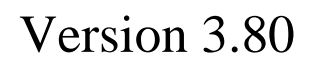

Juin 2007

Microsoft, MS, Windows, Win32, Word, Excel, Access et PowerPoint sont des marques déposées de Microsoft Corporation. Tous les droits de produits ou autres marques cités dans cet ouvrage sont des marques déposées de leurs propriétaires respectifs.

# GROUPE CHRYSIS CHRYSIS 1, Allée de la Providence BP 42 86002 POITIERS Cedex Tél. 05 49 45 20 20 - Fax. 05 49 45 23 23

# TABLE DES MATIERES

| TABLE DES MATIERES                                              | 3         |
|-----------------------------------------------------------------|-----------|
| Windows TENNIS                                                  | .5        |
| Les Concents                                                    | 6         |
| Windows TENNIS vorsion 3                                        | -0        |
| Vindows TERRIS VEISION 5                                        | /         |
| L'acces aux bases de donnees                                    | •9        |
| Barre outils gestion des bases de données                       | 8         |
| Fénêtre d'accès aux bases de données                            | 9         |
| Les menus                                                       | 10        |
| Ficher,                                                         | 12        |
| Loueurs                                                         | 12        |
| Tableaux                                                        | 13        |
| Parties                                                         | 13        |
| Options,                                                        | . 14      |
| Aide                                                            | . 14      |
| Mon premier Tournoi                                             | 15        |
| Créer un nouveau tournoi                                        | 15        |
| Créer la structure du tournoi                                   | 17        |
| Saisir les joueurs                                              | . 19      |
| Progression et structure des tableaux                           | . 20      |
| Progression et structure des tableaux                           | 20        |
| Mise en place des joueurs sur le tableau                        | 21        |
| Programmation des rencontres                                    | 22        |
| Edition de documents de programmation                           | 24        |
| Les convocations des joueurs                                    | 24        |
| Les convocations des joueurs                                    | 25        |
| L'affectation des courts aux différentes parties                | 25        |
| Saisie des resultats                                            | 27        |
| Affichage des parties en cours, affichage des parties du jour   | 29        |
| Exemple de feuille résultats obtenue :                          | 31        |
| Exemple de leurille état de résultats                           | 32        |
| Edition de la liste des vainqueurs et vaincus du tournoi        | .33       |
| Edition du palmarès d'un joueur                                 | . 33      |
| Guide de référence                                              | 34        |
| Mise en place des joueurs                                       | 34        |
| Saisie des résultats de rencontres de poules                    | .35       |
| Joueur qualifié dans le cas des poules                          | .35       |
| Entrée de qualifiés dans la poule ou le tableau suivant         | 36        |
| Edition de l'état de résultats en fichier texte, HTML, RTF, PDF | 37        |
| Importer des données Joueurs de l'application Ligue             | 39        |
| Importer des joueurs inscrits dans l'AEI                        | <b>40</b> |
| Importer des données Clubs de l'application Ligue               | 41        |
| Edition des joueurs non mis dans une épreuve                    | 42        |
| Edition de la liste des joueurs inscrit à plusieurs épreuves    | 43        |
| Edition de la liste des performances                            | 44        |
| Edition de la liste des joueurs ayant fait WO                   | 45        |
| Edition du résultats des épreuves du tournoi                    | 46        |
| Utilisation avancée ?                                           | 47        |
| Utilisation au club et à la maison :                            | 47        |
|                                                                 |           |

| Utilisation sur plusieurs sites :                                                             | 7<br>8 |
|-----------------------------------------------------------------------------------------------|--------|
| Commont faire ?                                                                               | 0      |
| Comment faite :                                                                               | 7      |
| Q1: J ai cree mon tournoi, mais il me manque une categorie de tableau 2                       | 9      |
| Q2: J'ai cree mon tournoi, mais j'ai une ou plusieurs categories de tableau en trop 2         | 9      |
| Q3 : J'ai créé des progressions pour chacun des tableaux à la création de mon tournoi mais    | _      |
| cette progression doit être modifiée ?                                                        | 9      |
| Q4 : Je veux ajouter un joueur dans le tournoi ?                                              | 9      |
| Q5 : J'ai créé les progressions comment définir la dimension du tableau pour une              |        |
| progression, ou éventuellement la modifier ?4                                                 | 9      |
| Q6 : J'ai rentré les joueurs mais lorsque que je veux mettre en place un joueur il n'apparaît |        |
| pas dans la liste des joueurs susceptibles d'être sélectionné ?                               | 9      |
| Q7 : Lorsque je mets en place certains joueurs ils apparaissent en italique et si je clique   |        |
| dessus et que je veux les mettre en place une fenêtre apparaît m'indiquant que le joueur et   |        |
| déjà dans le tableau ?                                                                        | 0      |
| Q8 : J'ai défini les résultats dans mon premier tableau de progression, comment faire passe   | r      |
| les qualifiés dans le tableau suivant ?                                                       | 0      |
| Q9 : Dans les poules comment définir le classement et donc connaître le numéro 1, 2 etc ?. 5  | 0      |
| Q10 : Dans les poules, comment définir le nombre de qualifié par poule ?                      | 0      |
| Q11 : J'ai indiqué par erreur qu'un joueur était qualifié, comment le modifier ?              | 0      |
| Q12 : J'ai indiqué par erreur un joueur comme vainqueur, alors que c'est son adversaire,      |        |
| comment le modifier ?                                                                         | 0      |
| Q14 : J'ai indiqué par erreur le numéro de qualifié entrant et j'ai déjà mis en place les     |        |
| qualifiés, les qualifiés ne sont donc pas au bon endroit comment le modifier ?                | 0      |
| Q15 : Mon tournoi comporte des épreuves adultes et des épreuves de jeunes, comment dois-      |        |
| je faire?                                                                                     | 1      |
| Q16 : Comment mettre en place des gualifiés dans le tableau suivant ?                         | 1      |
| Q17 : Comment forcer la mise en place du bonus dans des championnats de lique ne              |        |
| rassemblant pas suffisamment de joueurs ?                                                     | 1      |
| Q18 : Comment créer un nouveau tournoi et récupérer la structure d'un tournoi existant, les   | 5      |
| différentes épreuves et progressions ?                                                        | 1      |
| Q19 : Importer des données joueurs dans la base de données alobale des joueurs ?              | 1      |
| Q20 : La sécurité dans WTennis l'accès par nom d'Utilisateur et mot de passe                  | 2      |
| Q21 : Création d'une épreuve de consolation ?                                                 | 2      |
| Anneve A                                                                                      | 2      |
| Windows TENNIS et le matériel 5                                                               | 3      |
| Windows TENNIS, les limites et améliorations                                                  | 3      |
| Annexe B                                                                                      | 4      |
| Windows TENNIS et la possibilité d'envoyer les tableaux, états de résultats par mail:         | 4      |
| Annexe C                                                                                      | 5      |
| Windows TENNIS et la fusion de documents sous Microsoft Word                                  | 5      |

# Windows TENNIS

### vous souhaite la bienvenue

Windows TENNIS est un logiciel d'aide à la réalisation d'un Tournoi Individuel, Windows TENNIS se charge de toute la gestion administrative en permettant d'exploiter des documents feuille de programmation, tableaux et états de résultats ...etc., respectant les directives de la FFT et les documents officiels.

Windows TENNIS facilite la gestion du Tournoi, il aide le travail du Juge Arbitre mais ne remplace pas celui-ci, recherche de la meilleure progression, conception des tableaux en fait tout le travail le plus intéressant pour un Juge Arbitre, Windows TENNIS ne l'effectue pas. Il est une aide, simplifiant la tâche administrative en réduisant les risques d'erreurs et libère le Juge Arbitre, lui permettant d'être plus présent sur les bords des courts.

Windows TENNIS est simple d'utilisation et reprend les concepts de base du travail du Juge Arbitre tel qu'il les pratique sans utiliser d'outils informatiques, voici la liste des tâches effectuer en règle générale par un juge arbitre durant un Tournoi Open :

- Inscription des joueurs,
- Classement des joueurs par catégorie et type d'épreuve,
- Définir le type de progression par épreuve,
- Construire le squelette des tableaux,
- Tirer au sort et mettre en place les joueurs,
- Recopier au propre les tableaux,
- Définir la programmation des matchs,
- Réception des joueurs à chaque match, vérifier les licences, paiement de l'engagement ...etc.
- Mettre à jour les résultats sur les tableaux
- Remplir les états de résultats.

Avec Windows TENNIS, voici le découpage des tâches réalisées par le Juge Arbitre :

- Inscription des joueurs, mais ici c'est dans le logiciel Windows TENNIS et en plus il vous aide à la saisie en recherchant l'existence du joueur avec possibilité de récupérer la liste des joueurs à partir de la base des licenciés de l'application Ligue.
- Le classement des joueurs par catégorie, classement et par épreuve s'effectue automatiquement par le Windows TENNIS, il est donc possible d'éditer des documents permettant d'avoir à tout moment la liste des joueurs inscrits.
- Définir le type de progression par épreuve,
- Construire le squelette des tableaux,
- Tirer au sort et mettre en place les Joueurs, ici encore Windows TENNIS peut vous aider, le squelette du tableau étant effectué, après tirage au sort il est possible d'inscrire directement sur le tableau de Windows TENNIS par sélection des joueurs. Windows Tennis c'est aussi la possibilité d'effectuer le tirage au sort des joueurs limités à une série de même classement sur une même ligne.
- Après la mise en place des joueurs vous pourrez éditer avec Windows TENNIS un tableau au format A4 ou A3 suivant l'imprimante et en mode portrait ou paysage.
- Des assistant permet de vous aidez à construire les tableaux. Rechercher des escaliers possibles dans le cas des tableaux à entrées échelonnés.
- Définir la programmation des matchs, Windows TENNIS vient vous aider en cliquant directement à chaque endroit du tableau où doit avoir lieu un match, à partir de là il suffit de définir le jour et l'horaire du match, vous disposez de tous les renseignements sur les joueurs pour effectuer la programmation.
- Cette feuille de programmation permet de vérifier à l'arrivée des joueurs n° de licence, paiement de l'engagement. La possibilité de gérer des créneaux horaires et les courts.
- La mise à jour des résultats sur les tableaux peut s'effectuer directement sur Windows TENNIS ou en utilisant la feuille de programmation des matchs et de reporter en fin de journée ces résultats.
- En fin de tournoi l'édition de la feuille état de résultats est automatique et s'appuie sur les tableaux.

Windows TENNIS est un outil d'aide au travail du Juge Arbitre, il a été conçu par Michel CARNEJAC A3 et FA3, JAE3, FJAE3 et FJAT3 membre de la commission départementale et régionale d'arbitrage et enseignant en Informatique.

# Les Concepts

## Les concepts de base de Windows TENNIS

Windows TENNIS fonctionne au travers d'un répertoire ou dossier pour chaque tournoi, à chaque nouveau tournoi il faudra « créer une zone de travail » c'est à dire un dossier et l'ouvrir de façon à accéder cette zone, des options dans les menus de Windows TENNIS permettent de manipuler très simplement ces zones.

Windows TENNIS, c'est une base de données des joueurs inscrits au tournoi à définir, cette base de données contiendra toutes les caractéristiques du joueur :

- Nom, prénom du joueur,
- Classement en simple et en double,
- Nationalité du joueur,
- Type de classement : calculé par la FFT, assimilé ou présumé,
- Date de naissance,
- N° de licence,
- Club,
- Adresse,
- Secteur,
- Disponibilités,
- Epreuves auquel il s'inscrit, 3 au maximum,
- Paiement de l'engagement.

Windows TENNIS, c'est une base de données de la structure du tournoi et des tableaux pour chaque épreuve.

Windows TENNIS, c'est la gestion de bases de données relationnelles qui gèrent les tableaux ou les poules, la programmation des parties, la gestion des créneaux horaires, la gestion des courts et les résultats.

Windows TENNIS, c'est la mise à jour très facile des données, modification d'un joueur, nom, prénom, N° de licence ... etc., modification de la structure d'un tableau, modification de la structure d'une épreuve. Il n'est pas nécessaire de supprimer pour modifier, toutes les modifications apportées ont une répercussion globale rendant très facile l'utilisation de Windows TENNIS, point très important de Windows TENNIS.

Windows TENNIS, c'est une aide au contrôle et au respect des règles d'établissement des tableaux. En temps réel il contrôle le placement et affiche en rouge les erreurs trouvées.

Windows TENNIS, c'est l'affichage en temps réel des éléments mis en place sur les tableaux et ne respectant pas les règles et les recommandations comme un correcteur orthographique dans les traitements de texte.

## Windows TENNIS version 3

### Les nouveautés :

Utilisation du Glisser/Poser sur la mise en place des joueurs, la saisie des résultats, amélioration de la gestion de la programmation, correction de problèmes connus. Édition en mode portrait ou paysage des tableaux avec suivant l'imprimante en format A4 ou A3.

Gestion de la molette de la souris dans les scrolling des tableaux.

Par défaut l'affichage du tableau est « Moyen » nouvelle formule, la possibilité de modifier le mode d'affichage des tableaux à l'écran.

Bilan du tournoi en mode simplifié sur une feuille. Si le nombre d'inscrits diffère du nombre de participants au tournoi, cela provient de joueurs qui participent à plusieurs épreuves. Sur la feuille de programmation, si le nom du joueur programmé est souligné cela signifie que, pour ce joueur, c'est son premier tour dans cette épreuve.

Une option d'édition supplémentaire permet d'obtenir la liste des joueurs qui ne sont pas mis en place sur une épreuve alors qu'ils sont inscrits. Ceci permet de vérifier si l'on oubli personne. Dans la feuille éditée, le nom de l'épreuve en italique et grisée indique que le joueur est mis dans cette épreuve et dans le cas où elle serait en écriture normale et noire le joueur est inscrit à cette épreuve mais pas mis en place dans le tableau.

Dans le menu « Édition/Liste des joueurs » une option permettant d'obtenir les joueurs inscrits à 1, 2 ou 3 épreuves.

Modification de la gestion de sécurité, avec une activation facultative. Gestion au niveau utilisateur avec la possibilité d'attribuer des droits et des niveaux de droits.

Une meilleure gestion sur la partie programmation avec un contrôle des horaires surtout dans le passage d'un tableau à un autre permettant une aide à la définition des horaires en vérifiant le respect de la durée moyen d'une partie et un repos de 1h30 en moyenne.

La mise à jour du tableau suivant dès qu'un qualifié est défini et la mise à jour dans la programmation si elle existe.

La mise en place d'un assistant permettant de vous aider à trouver le meilleur escalier permettant de construire un tableau à entrées échelonnées. Il vous propose jusqu'à 100 escaliers de 3 à 9 tours en vous apportant les défauts de chacun et les règles non respectées. Ceci permettant de rechercher le meilleur tableau tout en tenant compte de vos contraintes. Vous décidez de l'escalier correspondant à vos besoins, il vous reste à monter le tableau, des assistants vous aideront à mettre en place les TS, Qualifiés ...

Cette nouvelle version reste entièrement compatible avec les versions précédentes et permet d'ouvrir des tournois réalisés avec des versions antérieures.

Le contrôle en temps réel du tableau et le respect des règles d'établissement des tableaux.

# L'accès aux bases de données

### Barre outils gestion des bases de données

L'accès et donc toute la partie manipulation des données des différentes bases s'effectuent de manière interactive au travers de la barre outil de navigation, située en dessous de la barre des menus.

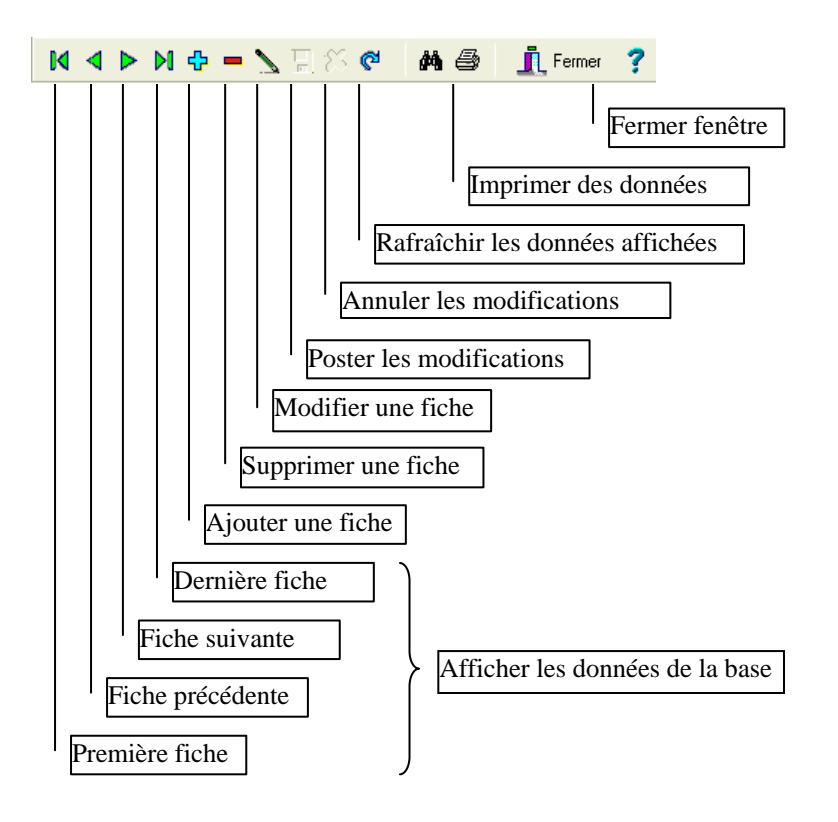

La barre outils est l'élément de base de Windows TENNIS, elle permet des accès rapides à la manipulation de données. La présentation de la barre outil peut varier en fonction des possibilités d'accessibilité.

Des options de menu local sont disponibles et permettent les mêmes fonctions:

- barre de menu,
- menu surgissant (popup).

### Fenêtre d'accès aux bases de données

L'écran se décompose en 4 parties:

- la barre des menus généraux,
- la barre à outils,
- la partie affichage des données, présentation sous forme d'une fiche,
- une zone au bas de l'écran, donnant des informations, message d'aide, date, zone de travail activée.

|                   |              | 📇 Windows Gestion                                       | de Tournois de Tennis         | - [Gestion | des joueur                          | s du to                               |
|-------------------|--------------|---------------------------------------------------------|-------------------------------|------------|-------------------------------------|---------------------------------------|
| Zone des menus    |              | Inscription Rechercher                                  | Aide                          |            |                                     |                                       |
|                   |              | N 4 > N 4                                               | - 🖌 🗄 🛠 🦉 🕯                   | i 🖻 😒 i    | 9 <u>i</u> f                        | ermer                                 |
| Barre outils      |              | Catégorie du joueur<br>Epreuve<br>Simple Dames, + 35 Ar | Seniors                       |            | Natio                               | onalité<br>ement                      |
|                   |              |                                                         |                               | •          | Classemen<br>Classemen<br>Classemen | t calculé<br>it assimilé<br>it présum |
|                   |              | Nom                                                     | Prénom                        |            | N* Licence                          | An                                    |
| Zone d'affichage  | < l          | ABADIE                                                  | Adeline                       |            | 1262615 F                           | 19                                    |
| et de saisie des  |              | ARNAL                                                   | Liliane                       |            |                                     | 0                                     |
| donnáca do lo     | $\sim$       | ARNAS                                                   | Aline                         |            |                                     | 0                                     |
| données de la     |              | AUBAS                                                   | Michèle                       |            | 8061812 N                           | 0                                     |
| base              |              | AUBERGER                                                | Elisabeth                     |            | 11111111 C                          | 0                                     |
|                   |              | AUGEY                                                   | Betty                         |            |                                     | 0                                     |
| <b></b>           |              | AUGEY                                                   | Katty                         |            |                                     | 0                                     |
| Barre             | \            | BARCELLINI                                              | Aure                          |            |                                     | 0                                     |
| d'informations et | $\mathbf{X}$ | BARRETI                                                 | Angèle                        |            |                                     | 0                                     |
| d'affichage de    |              | BAUDREY                                                 | Nelly                         |            |                                     | 0                                     |
| d affichage de    |              | BENHAMOU                                                | Julie                         |            |                                     | 0                                     |
| message d'aide    |              | BONZOM                                                  | Karine                        |            |                                     | 0                                     |
| e                 |              | BURGUIER                                                | Julie                         |            |                                     | 0                                     |
|                   | $\mathbf{N}$ | CARNEJAC                                                | Myriam                        |            | 1262626 G                           | 19                                    |
|                   | X            | J<br>Choisissez une option du m                         | enu ou cliquez sur un des bou | utons      |                                     |                                       |

Les bases de données sont du type PARADOX Windows, elles sont donc accessibles à partir de différents systèmes de gestion de bases de données telles que PARADOX Windows mais aussi Microsoft ACCES, etc..., mais aussi accessible à partir de tableur.

Windows TENNIS est donc un système ouvert, il est compatible avec les grands standards des bases de données et utilise les commandes SQL.

### Les menus

Un menu général standard aux applications Windows est utilisé dans Windows TENNIS.

La fenêtre principale regroupe les parties suivantes :

- Le menu général,
- Le nom et les caractéristiques du tournoi en cours,
- Le nom de la zone de travail active,
- Un bouton permettant de quitter rapidement l'application.

| 🏽 Windows Gestion de Tournois de Tennis                      |                               |                   |                                   |  |  |  |  |
|--------------------------------------------------------------|-------------------------------|-------------------|-----------------------------------|--|--|--|--|
| Fichier Edition Joueurs Tableaux Parties Options Adde        |                               |                   |                                   |  |  |  |  |
| Caractéristiques                                             |                               |                   |                                   |  |  |  |  |
| Ouitter, pour                                                | Ligue de 🛛 🕅                  | IDI-PYRENEES      | cours                             |  |  |  |  |
| sortir rapidement                                            | JS CUGNAUX                    |                   |                                   |  |  |  |  |
| Tournoi                                                      | Tournoi Open Adultes 2001     | N° d'Homologation | T 2001 99 99 9999 999             |  |  |  |  |
| Date de début                                                | mercredi 04 avril 2001        | Date de fin       | mercredi 18 avril 2001            |  |  |  |  |
| Juge arbitre FJAT3 Michel CARNEJAC Nom de la zone de travail |                               |                   |                                   |  |  |  |  |
|                                                              |                               |                   |                                   |  |  |  |  |
| Choisissez une option du menu                                | ou cliquez sur un des boutons | G\$0001           | mardi 23 septembre 2003, 21:53:40 |  |  |  |  |

La barre d'état en bas de l'écran permet de connaître le nom de la zone de travail en cours et la date du jour et l'heure. Si vous mettez le curseur sur le nom de la zone de travail, Windows TENNIS affichera toujours dans cette barre d'état mais à partir de la gauche, le chemin permettant d'accéder à cette zone de travail.

Cette partie de gauche de la barre état affichera très fréquemment en fonction de l'endroit où se trouvera le curseur de la souris des informations, des aides.

Le système Windows TENNIS se présente sous la forme d'une fenêtre Windows principale et d'un menu général qui permet d'accéder aux principales fonctions. Ce menu général se décompose en sept parties principales:

- Fichier,
- Edition,
- Joueurs,
- Tableaux,
- Parties,
- Options,
- Aide

| 🏯 Windov        | ws Gesti                | on de Tournois d                       | le Tennis                  |                        |                                |                          |                                    |                                  |       |
|-----------------|-------------------------|----------------------------------------|----------------------------|------------------------|--------------------------------|--------------------------|------------------------------------|----------------------------------|-------|
| Fichier Edil    | tion Joue               | eurs Tableaux Par                      | ties Options Aide          |                        |                                |                          |                                    |                                  |       |
|                 | È.                      | 👖 Quitter                              |                            |                        |                                |                          |                                    |                                  |       |
|                 |                         | L                                      | igue de                    | MI                     | DI-PYREN                       | EES                      |                                    |                                  |       |
| с               | lub de                  | JS                                     | CUGNAUX                    |                        |                                |                          |                                    |                                  |       |
| т               | ournoi                  | Tournoi (                              | Open Adultes 2             | 001                    | N° d'Ho                        | mologation               | T 2001                             | 99 99 9999 999                   |       |
| Date de         | début                   | mercre                                 | edi 04 avril 2001          | 1                      | D                              | ate de fin               | mercre                             | di 18 avril 2001                 |       |
| Juge o          | arbitre                 | FJAT3 M                                | lichel CARNEJ              | AC                     |                                |                          |                                    |                                  |       |
| Structu         | ure du to               | urnoi                                  | Incriptions<br>Incriptions | au tourno<br>au tourno | i par fiche<br>i par liste     | Accueil j<br>Affectat    | joueurs et land<br>tion des courts | ement des parties;<br>par partie | 5     |
| Créer           | un nouve                | au tournoi                             | Inscriptions               | s par sélec            | tion                           | Résultat                 | t des parties p                    | ar journées                      |       |
| Suppri          | mer un to               | ournoi du disque                       | Vérification               | des licent             | ces                            | Résultat                 | t des parties p                    | ar tableau                       |       |
| Config          | urer l'imp              | rimante                                |                            | Struct                 | ture tableau.                  | Afficher                 | les parties pro                    | ogrammées                        | •     |
| Sauve<br>Restau | garder le<br>urer le to | tournoi en cours.<br>urnoi en cours    |                            | Mise e<br>Saisie       | en place des ;<br>des résultat | joueurs                  |                                    |                                  | The . |
| Quitter         | r                       |                                        | Alt+X                      | Progr                  | ammation de                    | rencontres               | ,                                  | Index                            | F1    |
|                 | Etat                    | de résultats                           |                            | Saisie                 | résultats de                   | la programn              | nation                             | Utiliser l'aide                  | !     |
|                 | Entêt                   | e état de résultat                     | s                          | Gestio                 | on des crénea                  | aux horaires             |                                    | A propos                         |       |
|                 |                         |                                        |                            | Expor                  | ter les tablea                 | вих                      |                                    |                                  |       |
|                 | Liste                   | ammation des par<br>de convocation de  | ties<br>es ioueurs         |                        | Same San                       | Les param                | ètres                              |                                  |       |
| Choisissez u    | Conv                    | ocation des joueu                      | rs                         | - + -                  |                                | La sécurité              |                                    |                                  | £12   |
|                 | Liste                   | des joueurs inscrit                    | s au tournoi               | •                      | _                              | Maintenan                | ce des bases (                     | de donnees                       |       |
|                 | Liste                   | des classements c                      | les joueurs inscrits       | 5                      |                                | Base de do               | onnées globale<br>vs. Clubs        | ) joueurs                        |       |
|                 | Liste<br>Paien          | des joueurs sans i<br>pept des engagem | numéro de licence<br>ients |                        | _                              | Gescion de               |                                    |                                  |       |
|                 | Dila_                   | d                                      | iones                      |                        |                                | Importer d<br>Exporter d | les données jo<br>les données io   | ueurs<br>ueurs                   |       |
|                 | Liste                   | au cournoi<br>des vaingueurs et        | vaincus                    | •                      |                                |                          |                                    |                                  |       |
|                 | Liste                   | des perfomances                        | dans le tournoi            |                        |                                |                          |                                    |                                  |       |
|                 | Liste                   | des joueurs ayant                      | : fait WO                  |                        |                                |                          |                                    |                                  |       |
|                 | Resu<br>Palma           | icats des epreuves<br>arès de joueurs  | s au cournois              |                        |                                |                          |                                    |                                  |       |
|                 | Envo                    | i documents joueu                      | rs par e-mail              |                        |                                |                          |                                    |                                  |       |
|                 | Fusio                   | n de documents ja                      | oueurs                     |                        |                                |                          |                                    |                                  |       |
|                 | Fusio                   | n de documents cl                      | ubs                        |                        |                                |                          |                                    |                                  |       |

### Fichier,

| Structure du tournoi             |       |
|----------------------------------|-------|
| Ouvrir un tournoi existant       |       |
| Créer un nouveau tournoi         |       |
| Supprimer un tournoi du disque   |       |
| Configurer l'imprimante          |       |
| Sauvegarder le tournoi en cours. |       |
| Restaurer le tournoi en cours    |       |
| Quitter                          | Alt+X |

Ce menu regroupe les options permettant d'accéder aux disques, gérer les tournois et donc les zones de travail (dossier ou répertoire disque) et de définir la structure du tournoi:

- tournoi de jeunes ou d'adultes
- définition des catégories et éventuellement de la progression utilisée pour chaque tableau, mais cette partie est modifiable dans la partie Tableaux.
  - Sauvegarder et restaurer le tournoi en cours d'utilisation.

Il permet aussi de configurer l'imprimante et de quitter l'application Windows TENNIS.

### Edition,

| Etat de résultats<br>Entête état de résultats<br>Tableaux                                                                                                    | Feuille de programmation<br>Feuille des créneaux horaires                                                                                | _                             |
|----------------------------------------------------------------------------------------------------|----------------------------------------------------------------------------------------------------|-------------------------------|
| Programmation des parties<br>Liste de convocation des joueurs<br>Convocation des joueurs                                                                                                    | <ul> <li>Programme de la journée par horaire</li> <li>Programme de la journée par court</li> <li>Liste des joueurs programmés</li> </ul> |                               |
| Liste des joueurs inscrits au tournoi<br>Liste des classements des joueurs inscrits<br>Liste des joueurs sans numéro de licence<br>Paiement des engagements                                  | <ul> <li>Standard</li> <li>Avec disponibilité</li> <li>Personnalisée</li> <li>Non mis dans une épreuve</li> </ul>                        | Par lettre<br>Par e-mail      |
| Bilan du tournoi<br>Liste des vainqueurs et vaincus<br>Liste des perfomances dans le tournoi<br>Liste des joueurs ayant fait WO<br>Résultats des épreuves du tournois<br>Palmarès de joueurs | Inscrits a plusieurs épreuves                                                                                                    | Graphique<br>Liste simplifiée |
| Envoi documents joueurs par e-mail<br>Fusion de documents joueurs<br>Fusion de documents clubs                                                                                               |                                                                                                    |                               |

Ce menu regroupe les options permettant d'éditer des données de Windows TENNIS:

- Etat de résultats au format défini par la FFT,
- Remplir l'en-tête de l'état officiel de la FFT,
- les tableaux ou les poules du tournoi,
- La programmation des parties, et la possibilité d'éditer toute une série de documents :
  - La feuille de programmation des matchs,
  - La feuille de programmation des parties sous la forme de créneaux horaires,
  - La feuille du programme de la journée, classée par horaire,
  - La feuille du programme de la journée, avec les affectations des courts,
  - La liste des joueurs programmés, classée par ordre alphabétique et par ordre d'entrée dans le tournoi,

- La liste des joueurs inscrits au tournoi et par catégorie, choix standard, et la possibilité d'éditer une liste dite personnalisée, vous indiquez les éléments à éditer,
- L'édition de lettres des convocations des joueurs pour venir joueur, ou envoie des convocations par e-mail,
- La liste des classements et du nombre d'inscrits de joueurs pour chaque classement,
- Le bilan du tournoi sous forme de statistique, par classement...
- La liste des vainqueurs et vaincus à partir des 1/4 de finales pour tous les tableaux, utile pour la remise des prix.
- L'édition du palmarès d'un joueur,
- La création de document sous Word par publipostage entre modèles et une base de données.

#### Joueurs,

Ce menu permet de gérer l'inscription des joueurs dans le tournoi et de définir les différentes épreuves auquel ils vont participer, maximum 3.

Trois possibilités de gestion d'inscription:

Inscription au tournoi par fiche, il faut remplir une fiche joueur,

| Incriptions au tournoi par fiche | - Inscription au tournoi par liste, il faut remplir un minimum de                                                             |
|----------------------------------|----------------------------------------------------------------------------------------------------|
| Incriptions au tournoi par liste | champ utile au fonctionnement, la partie disponibilité par exemple                                                            |
| Inscriptions par sélection       | <ul> <li>n'est pas gérée, l'adresse</li> <li>Inscription par sélection, à partir de la base de données globale, il</li> </ul> |
| Vérification des licences        | faut sélectionner les joueurs à inscrire et définir l'épreuve auquel ils                                                      |

vont participer, une fois le joueur sélectionner et donc inscrit au talique et en rouge.

tournoi son nom et prénom passe en italique et en rouge.
La vérification si les joueurs sont bien licenciés pour cette saison à partir du fichier extrait de l'application fédérale.

### Tableaux,

| Structure tableau                                                                                    |   |
|----------------------------------------------------------------------------------------------------|---|
| Mise en place des joueurs…<br>Saisie des résultats…                                                  |   |
| Programmation de rencontres<br>Saisie résultats de la programmation<br>Gestion des créneaux horaires | • |
| Exporter les tableaux                                                                                |   |

Ce menu permet d'accéder à la création ou modification de la structure des tableaux, progression, ceci est important cela définit le type de tableaux ou de poules à utiliser et les classements acceptés dans le tableau. La gestion des tableaux ou des poules s'effectue par les options:

- Saisie des joueurs,
- Saisie des résultats.

Une option permet la programmation des rencontres et la saisie des résultats de la programmation. La possibilité de rechercher un joueur programmé sur une liste où figure tous les joueurs programmés par ordre alphabétique et par ordre d'entrée dans le tournoi.

Une option permet de créer les créneaux horaires pour une journée en indiquant le nombre de créneaux utilisables c'est-à-dire le nombre de courts disponibles.

Une option permet d'exporter les tableaux en format DBase, compatible avec Microsoft Excel et donc de pouvoir effectuer une présentation personnalisée.

#### Parties,

| Accueil joueurs et lancement des parties<br>Affectation des courts par partie |   |
|-------------------------------------------------------------------------------|---|
| Résultat des parties par journées<br>Résultat des parties par tableau         |   |
| Afficher les parties programmées                                              | ► |

Windows TENNIS

Ce menu permet d'accéder à la gestion de l'accueil des joueurs, lancement des parties tout en gérant l'ordre des arrivées et la mise en place des résultats des parties programmées et à l'affectation des courts par rapport aux créneaux horaires utilisés et aux parties programmées.

Ce menu permet aussi d'obtenir des résultats de la journée de programmation ou des tableaux.

Ce menu permet d'afficher en temps réel les parties en cours et les résultats des parties. Cette option est intéressante dans un fonctionnement réseau et permet d'informer en temps réel des parties en cours, sur quel court et le résultat des parties. Il est possible de choisir le mode de présentation à l'écran sur une ou deux colonnes et de définir les paramètres des données à afficher, filtrer les courts, les parties avec courts affectés ou non ...

### **Options**,

| Les paramètres<br>La sécurité<br>Maintenance des bases de données |
|-------------------------------------------------------------------|
| Base de données globale joueurs<br>Gestion des Clubs              |
| Importer des données joueurs<br>Exporter des données joueurs      |

Ce menu regroupe les options permettant de définir les **paramètres** du tournoi:

- Information sur le tournoi, nom du tournoi, ligue ...
- Information sur le club organisateur,
- Information sur le Juge Arbitre.

mais aussi les paramètres à utiliser dans Windows TENNIS:

- Les classements et catégorie,
- Les paramètres généraux tel que le Logo imprimé sur les fiches, vous pouvez mettre par exemple votre logo du Club.
- Les bonus, ceci permet de gérer la mise en place des bonus dans les états de résultats.
- Dans ce menu, il sera possible de définir un niveau d'accès avec sécurité par mot de passe.

L'accès à la base de donnée globale des joueurs et la gestion des clubs.

Une option d'importation permet de récupérer des données joueuses de l'application FFT Ligue, si les joueurs existent il les met à jour ou les rajoutent.

Ceci permet la mise en place par sélection des joueurs ou même par saisie de rechercher à partir du nom et prénom le joueur et de mettre à jour tout le reste.

Une option d'exportation permet de mettre au format DBF (DBASE) utilisable sous WORD par exemple la liste des joueurs et en utilisant par exemple la lettre modèle sous WORD (MODLETTR.DOC contenu dans le répertoire GS0098) et le fichier GSJOUEUR.dbf contenu dans le répertoire EXPORT de répertoire travail, d'effectuer un publipostage de lettres aux joueurs pour les inviter à participer au tournoi.

### Aide.

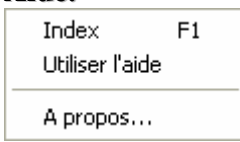

Ce menu regroupe les options permettant d'accéder à de l'aide, et d'obtenir des informations sur le logiciel Windows TENNIS.

# Mon premier Tournoi

## Créer un nouveau tournoi

Vous devez définir la zone de travail permettant de stocker toutes les données relatives à votre nouveau tournoi, pour cela lancer Windows TENNIS et activer les options du menu :

### Fichier > Créer un nouveau tournoi

| Créer une zone de travail pour le nouveau tournoi    |                   |
|------------------------------------------------------|-------------------|
| Rechercher dans 🔳 d: [windows_mc] 🔽                  |                   |
| C D:\<br>MonTrav<br>Developp                         |                   |
| WTennis Aide Autorun Boutons                         | ~                 |
| Dossier sélectionné<br>D:\MonTrav\Developp\WTennis   | ΟΚ                |
| Nom du dossier: (8)<br>Tournoi Open Adultes 2003 TCV | X <u>A</u> nnuler |

Tapez le nom de votre zone travail permettant de stocker votre tournoi, le nombre de caractères utilisable s'affiche entre parenthèse au-dessus. Ce nombre est égal au nombre de caractères restant à utiliser pour le nom du répertoire, il ne faut pas que la longueur totale, répertoire sélectionné + nom du répertoire dépasse 65 caractères.

Vous devez ouvrir ce nouveau tournoi en cliquant sur cette nouvelle zone de travail pour pouvoir y accéder et l'utiliser, pour cela activer les options du menu :

### Fichier > Ouvrir un tournoi existant

| Ouverture d'un tournoi, choix du dossier           |                   |
|----------------------------------------------------|-------------------|
| Rechercher dans 🔎 🖃 d: [windows_mc] 💽              |                   |
| Instidut     Manuel     Sauce Programme Proceedent | ~                 |
| Test Assistant                                     |                   |
| 🛅 USR TO A Sep-2001<br>m UtilMaJ                   | <b>&gt;</b>       |
| Dossier sélectionné                                |                   |
| D:\MonTrav\Developp\WTennis                        | ✓ <u>DK</u>       |
|                                                    | X <u>A</u> nnuler |

Cliquer sur les répertoires pour accéder à votre zone de travail définie précédemment.

Vous devez définir les paramètres de votre nouveau tournoi, pour cela activer les options du menu :

**Option > Les paramètres** 

| Les paramètres                                                                                            |                                                       |                    |           |
|----------------------------------------------------------------------------------------------------|-------------------------------------------------------|--------------------|-----------|
| Informations sur le tournoi<br>Ligue<br>MIDI-PYRENEES<br>Nom du Tournoi Open<br>Tournoi Open Adultes 2001 | N° Ligue<br>23<br>N° d'Homologation<br>T 2001 99 99 9 | 999 999            | X Annuler |
| Date de début 04/04/2001 Informations sur le CLUB OF                                                      | Date de fin<br><b>18/04/2001</b><br>RGANISATEUR       | -                  |           |
| Nom du club de tennis JS CUGNAUX                                                                          | N*Département<br>31                                   | N* de club<br>0066 |           |
| Adresse du club de tennis           12, Rue du Stade 31270 CUGNAUX                                        |                                                       |                    |           |
| Nombre de courts Durée moyenne d'ur                                                                       | i match                                               |                    |           |
| Tournoi Open (Juge Arbitre/Tableaux (Classements/Ca                                                       | tégorie (Paramètres Gé                                | énéraux (Les bonu  | ls/       |

Remplissez les éléments dans l'onglet « Tournoi Open » :

- Informations sur le tournoi,
- Informations sur le Club Organisateur.
- Le nombre de courts et la durée moyenne des parties, ceci est nécessaire pour gérer les courts et les créneaux horaires.

Activer l'onglet « Juge Arbitre » pour définir la partie Juge Arbitre :

| 🔲 Les paramètres                                                                                       |                |
|----------------------------------------------------------------------------------------------------|----------------|
| Informations sur le Juge Arbitre                                                                       | 🗸 ок           |
| Nom, Prénom du Juge Arbitre                                                                            | Y Appuler      |
| FJAT3 Michel CARNEJAC                                                                                  |                |
| Adresse du Juge Arbitre                                                                                | ? <u>A</u> ide |
| 36, Rue Saint Périer 31270 VILLENEUVE Tolosane                                                         |                |
|                                                                                                    |                |
| Informations affichées sur les tableaux                                                                | 1              |
| C Classement                                                                                           |                |
| <ul> <li>Club et Classement</li> </ul>                                                                 |                |
| C Pays                                                                                                 |                |
| C Pays et Classement                                                                                   |                |
| C Aucune informations                                                                                  |                |
|                                                                                                    |                |
| Saisie différée des résultats de la programmation des parties                                          |                |
| Tournoi Open <mark>Juge Arbitre/Tableaux</mark> (Classements/Catégorie (Paramètres Généraux (Les bonus | /              |

Ne touchez pas pour le moment aux autres onglets, ils contiennent déjà des informations suffisantes pour pouvoir utiliser Windows TENNIS et construire un Tournoi Open.

Le volet « Classement/Catégories » n'est pas à toucher, puisque figure déjà toutes les catégories.

Le volet « Paramètres généraux » va permettre de définir un fichier logo pour personnaliser votre Windows

TENNIS et éditer des documents personnalisés avec le logo de votre club. Il faut utiliser un fichier image de type BMP et le mettre dans le dossier WDBase de Windows TENNIS.

Le volet « Les bonus » n'est pas à toucher, la liste des bonus est à jour et conforme au règlement FFT.

### Créer la structure du tournoi

Vous allez définir la structure de votre tournoi, c'est-à-dire les différents types d'épreuve que vous allez faire, et pour cela vous allez pouvoir utiliser un assistant.

Activer les options du menu :

| Assistant de création d | le la structure du tourr | oi              |                          |
|-------------------------|--------------------------|-----------------|--------------------------|
| Tableau de Jeunes       |                          | Tableau Adultes |                          |
| Simple Filles           | Simple Garçons           | Simple Dames    | Simple Messieurs         |
| 🔲 9 Ans                 | 🔲 9 Ans                  | 🔽 Seniors       | 🔽 Seniors                |
| 🔲 10 Ans                | 🔲 10 Ans                 | 🔽 + 35 ans      | 🔽 + 35 ans               |
| 🔲 11 Ans                | 🔲 11 Ans                 | 🔲 + 45 ans      | 🔽 + 45 ans               |
| 🔲 12 Ans                | 🔲 12 Ans                 | 🔲 + 50 ans      | 🕅 + 50 ans               |
| 🔲 9/10 Ans              | 📁 9/10 Ans               | 🔲 + 55 ans      | 🕅 + 55 ans               |
| 🔲 11/12 Ans             | 🔲 11/12 Ans              | 🥅 + 60 ans      | 🦳 + 60 ans               |
| 🔲 13/14 Ans             | 🔲 13/14 Ans              | 🥅 + 65 ans      | 🕅 + 65 ans               |
| 🔲 15/16 Ans             | 🥅 15/16 Ans              | 🥅 + 70 ans      | 🦳 + 70 ans               |
| 🔲 17/18 Ans             | 🥅 17/18 Ans              |                 | 🦳 + 75 ans               |
|                         |                          | Consolation     | Consolation              |
|                         |                          |                 |                          |
|                         |                          | 🗸 ок            | X Annuler ? <u>A</u> ide |

#### Fichier > Structure du tournoi

Une boîte de dialogue à la première activation pour ce tournoi, vous invitera à utiliser un assistant pour définir les différentes épreuves et catégorie que vous allez faire dans votre tournoi.

Si vous répondez non à l'utilisation de l'assistant un deuxième message apparaîtra vous demandant si vous voulez récupérer une structure de tournoi existant, si vous répondez oui, il faudra sélectionner le tournoi à récupérer sa structure.

Il suffit de cocher les types d'épreuves que vous désirez mettre en place dans le tournoi.

Windows TENNIS créera automatiquement la structure du tournoi en définissant des progressions par défaut mais modifiables en fonction de vos besoins, mais pour le moment laisser ces progressions par défaut tel quel nous y reviendrons plus tard.

Il est possible de reprendre cet assistant après avoir créé déjà une structure de tournoi, à partir de cette même option par le menu « Tableau / Assistant de création », mais Windows TENNIS supprimera automatiquement toutes les épreuves existantes et tiendra compte de votre nouvelle définition d'épreuves.

| 🏽 Windows Gestion de Tournois de Tennis - [Paramètres du tournoi, gestion des tableaux] |                       |                                               |         |                      |                                        |                                               |      |  |  |
|-----------------------------------------------------------------------------------------|-----------------------|-----------------------------------------------|---------|----------------------|----------------------------------------|-----------------------------------------------|------|--|--|
| Tableau Progression Aide                                                                |                       |                                               |         |                      |                                        |                                               |      |  |  |
| ド く ト N 4 入 宗 谷 4 直 Fermer ?                                                            |                       |                                               |         |                      |                                        |                                               |      |  |  |
| Numéro Désignation épreuve                                                              |                       | Nom épreuve                                   |         | Catégorie            | Classement                             | Groupe Joueur:                                | s 🔼  |  |  |
| 1 Seniors Simple Dames                                                                  |                       | Simple Dames                                  |         | Seniors              | Non limité                             | Féminin                                       |      |  |  |
| 2 + 35 ans Simple Dames                                                                 |                       | Simple Dames                                  |         | + 35 ans             | Non limité                             | Féminin                                       |      |  |  |
| 3 Consolation Simple Dames                                                              |                       | Simple Dames                                  |         | Seniors              | Non limité                             | Féminin                                       |      |  |  |
| 4 Seniors Simple Messieurs                                                              |                       | Simple Messieurs                              |         | Seniors              | Non limité                             | Masculin                                      |      |  |  |
| 5 + 35 ans Simple Messieurs                                                             |                       | Simple Messieurs                              |         | + 35 ans             | Non limité                             | Masculin                                      |      |  |  |
| 6 + 45 ans Simple Messieurs                                                             |                       | Simple Messieurs                              |         | + 45 ans             | Non limité                             | Masculin                                      |      |  |  |
| 7 Consolation Simple Messieurs                                                          |                       | Simple Messieurs                              |         | Seniors              | Non limité                             | Masculin                                      | ~    |  |  |
| Désignation épreuve Seniors Simple Dam<br>Nom épreuve Simple Dames                      | ies<br>•              | Catégorie de joueurs<br>Limitation classement | Seniors | Groupe<br>Fém<br>Mas | de joueurs<br>inin –<br>culin <u>S</u> | <u>Aj</u> outer Progressi<br>upprimer Progres | sion |  |  |
| Numéro Nom du tableau                                                                   | Intitulé Progression  |                                               |         | C                    | lassement de                           | au Classement                                 |      |  |  |
| 1 Tableau normal                                                                        | Progression NC à 30/1 |                                               |         | N                    | С                                      | 30/1                                          |      |  |  |
| 2 Tableau normal                                                                        | Progression 30 à 15/1 |                                               |         | 31                   | D                                      | 15/1                                          |      |  |  |
| 3 Tableau normal                                                                        | Progression 15 à 0    |                                               |         | 1!                   | 5                                      | 0                                             |      |  |  |
|                                                                                         |                       |                                               |         |                      |                                        |                                               | >    |  |  |
| Choisissez une option du menu ou cliquez su                                             | r un des boutons      |                                               | GS0001  | n                    | nardi 23 septem                        | bre 2003, 22:17                               | :19  |  |  |

Dans cette boite de dialogue vous pourrez créer des structures supplémentaires, par exemple une épreuve de consolation pour le Simple messieurs par exemple.

Pour une épreuve de consolation, il faut la définir comme une autre épreuve :

- « Nom des tableaux », vous indiquerez par exemple « Epreuve de consolation Senior Simple Dames »,
- « Catégorie de tableaux » sélectionner dans ce cas là « Simple Dames »,
- « Catégorie de joueurs » sélectionner dans ce cas là « Seniors »,
- « Limitation classement », sélectionner la limitation par exemple « 30/1 ».

Pour l'utilisation, quand vous inscrirez les joueuses en les mettant à l'épreuve « Simple Dames Seniors » cela suffira, ils seront automatiquement inscrits à l'épreuve de consolation.

Quand on définira les progressions il ne faudra pas oublier d'indiquer « Tableau de consolation ».

En dehors de l'assistant de démarrage, il est possible d'ajouter une épreuve en cliquant sur le « + » de la barre à boutons et dans la fenêtre qui s'ouvre, il faut compléter les données.

| Assistant pour ajouter          | des épreuves                      |
|---------------------------------|-----------------------------------|
| Groupe de joueurs               | C Masculin                        |
| Nom épreuve                     |                                   |
| Simple Messieurs                | •                                 |
| Catégorie de joueurs<br>Seniors | Limitation classement<br>▼ 30/1 ▼ |
| I Epreuve de consolatio         | m —                               |
|                                 | V OK X Annuler                    |

Windows TENNIS

Page 18 sur 55

## Saisir les joueurs

Vous allez saisir les joueurs inscrits au tournoi, pour cela Windows TENNIS met à votre disposition plusieurs solution :

- Inscription des joueurs sous la forme de fiche.
  - Option menu : Joueurs > Inscription au tournoi par fiche.
- Inscription des joueurs sous la forme d'une grille, cette forme de saisie est simplifiée.
   Option menu : Joueurs > Inscription au tournoi par liste.
- Inscription des joueurs par sélection à partir de la base de données globale de Windows TENNIS, à toute saisie Windows TENNIS mémorise les joueurs inscrits, mais il est aussi possible d'importer des données à partir de l'application Ligue (Voir paragraphelimporter des données).
  - Option menu : Joueurs > Inscription par sélection.

A chaque inscription de nouveau joueur il faut bien vérifier le classement du joueur sa catégorie et l'épreuve ou les épreuves auquel le joueur est inscrit.

Toutes les erreurs ne permettant pas de retrouver un joueur durant la phase de mise place des joueurs sur le tableau et pourtant vous l'avez inscrit, proviennent d'erreur sur le classement, le genre féminin ou masculin du joueur et l'inscription à l'épreuve.

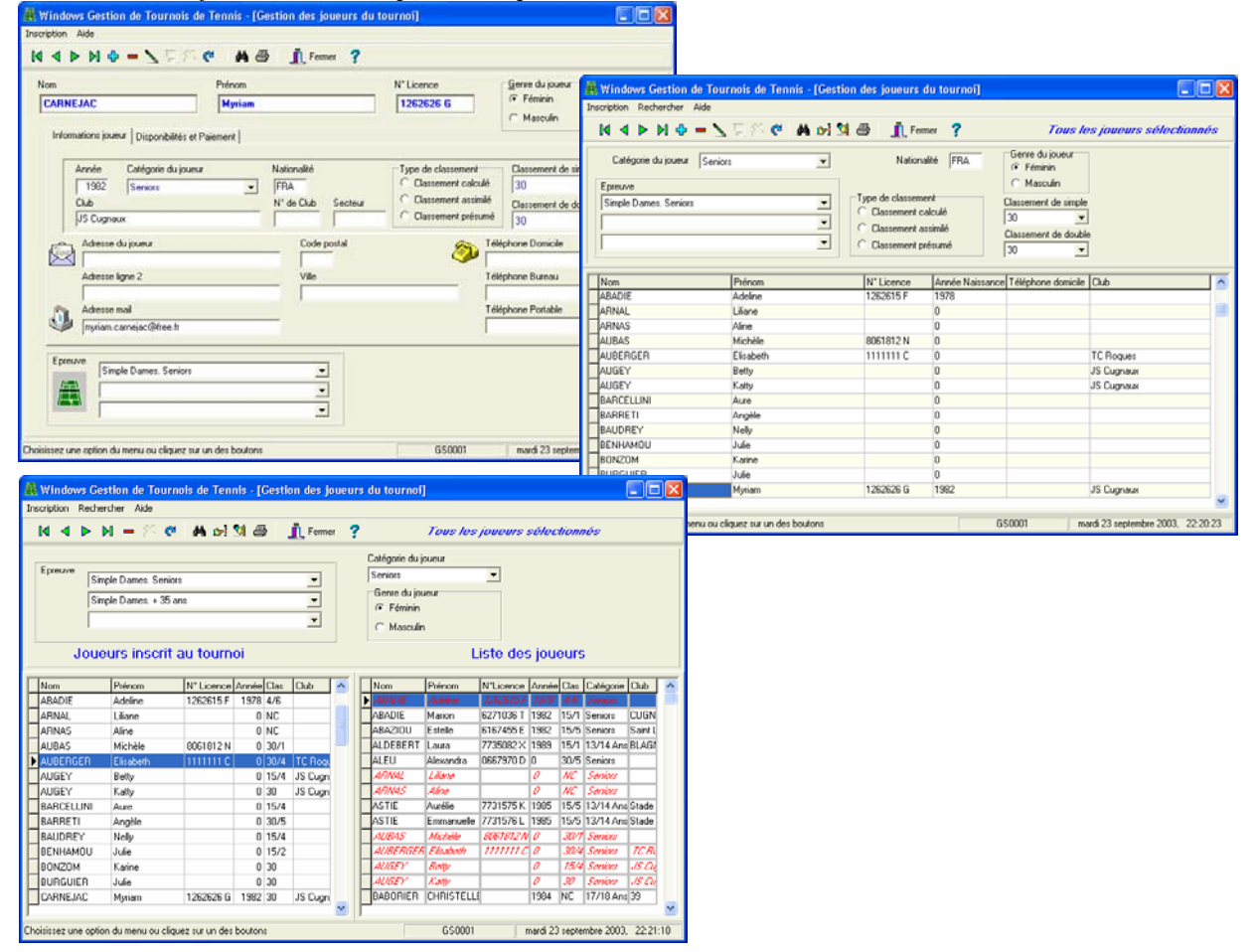

Voici les 3 types d'écran permettant de saisir les joueurs.

- Dans la saisie par fiche Windows TENNIS vous aidera à la saisie des données et au contrôle :
  - Contrôle au niveau du numéro de licence, validité de la lettre,
  - Aide après saisie de l'année de naissance, mise en place automatique de la catégorie du joueur,
  - ....

### **Progression et structure des tableaux**

Vous allez définir la progression au fur et à mesure de la construction des tableaux et la structure, c'est-à-dire après sélection de la catégorie de tableaux ou épreuve vous allez indiquer à Windows TENNIS :

- Intitulé du tableau, cette partie sera imprimée sur le tableau,
- Les classements acceptés dans le tableau, c'est-à-dire un intervalle classement de début et de fin,
- Le nombre d'entrées du tableau à utiliser,
- Le nombre de joueurs dans le tableau,
- Le nombre de qualifiés entrant dans le tableau,
- Le nombre de tête de série,
- Et le nombre de qualifiés dans le cas d'un tableau intermédiaire,
- Les caractéristiques du tableau.

Option accessible par le menu :

#### Tableaux > Structure tableau

| 📇 Windows Gestion de Tournois de T                                                                                                    | ennis - [Gestion struc                                                 | cture des épreuves et des                                                                                                    | tableaux]        |                          |
|----------------------------------------------------------------------------------------------------|------------------------------------------------------------------------|----------------------------------------------------------------------------------------------------|------------------|--------------------------|
| Tableau Progression Aide                                                                                                    |                                                                        |                                                                                                    |                  |                          |
| <u>і</u> 🖨 🦻 И < > И                                                                                                    | Fermer 💡                                                               |                                                                                                    |                  |                          |
| Numéro Nom des épreuves                                                                                                    | Type d'épreuve                                                         | e Ca                                                                                                    | atégorie Limitat | tion 🛛 Groupes joueurs 🔼 |
| 1 Seniors Simple Dames                                                                                                    | Simple Dames                                                           | Se                                                                                                    | eniors Non lir   | mité Féminin 🔤           |
| 5 Vétérans 35 Simple Dames                                                                                                    | Simple Dames                                                           | +                                                                                                    | 35 Ans Non lir   | mité Féminin 📃           |
| 2 Seniors Simple Messieurs                                                                                                    | Simple Messieu                                                         | urs Se                                                                                                    | eniors Non lir   | mité Masculin            |
| 3 Vétérans 35 Simple Messieurs                                                                                                    | Simple Messieu                                                         | + and                                                                                                    | 35 Ans Non L     | imité Masculin           |
| 4 Vétérans 45 Simple Messieurs                                                                                                    | Simple Messieu                                                         | + zır                                                                                                    | 45 Ans Non L     | imité Masculin 🛛 🔽       |
| Numéro Nom du tableau                                                                                                    | ହି <u>Les di</u><br>ulé Progression                                    | fférentes progressio                                                                                                    | ns<br>Classer    | nent de au Classement 🔼  |
| ▶ 1 Tableau normal Pro                                                                                                    | gression NC à 30/3                                                     |                                                                                                    | NC               | 30/3 💻                   |
| 2 Tableau normal Pro                                                                                                    | gression de 30/2 à 30/1                                                |                                                                                                    | 30/2             | 30/1 🔍                   |
| Intitulé du tableau<br>Classement de début<br>Nombre d'entrée(s) du tableau<br>Nombre de joueurs dans le tableau<br>Nombre de qualifié(s) entrant dans le tableau<br>Nombre de tête de série<br>Nombre de qualifié(s) | Progression NC à 30/3<br>NC  C<br>16 (16)<br>9 (9)<br>0<br>4<br>4<br>4 | Caractéristique du tableau<br>Caractéristique du tableau<br>Caractéristique du tableau<br>Tableau normal<br>Caractéristique du tableau<br>Caractéristique du tableau<br>Caractéristique du tableau<br>Caractéristique du tableau<br>Caractéristique du tableau<br>Caractéristique du tableau<br>Caractéristique du tableau<br>Caractéristique du tableau<br>Caractéristique du tableau | ▼<br>on          |                          |
| Choisissez une option du menu ou cliquez sur un                                                                                                    | des boutons                                                            | GS0001                                                                                                    | mardi 23 s       | eptembre 2003, 22:22:56  |

Il est donc possible de définir pour une épreuve des tableaux dit normaux qui correspond en fait à des tableaux qualifiant des joueurs pour le tableau suivant, il est possible de définir des poules en début et de passer à des tableaux et d'établir le tableau final. Pour cette même épreuve de définir des fins de tableaux ou des épreuves de consolation sur différentes progressions.

Attention pour une épreuve de consolation simple messieurs par exemple, le tableau ne doit pas être dans la structure du simple messieurs normal, il faut ajouter une structure par le menu « Fichier / Structure du tournoi » pour ajouter une structure un tableau de progression, et par cette partie créer le ou les tableaux de progression avec comme caractéristique du tableau « Epreuve de consolation », ceci permet d'obtenir un état de résultat pour l'épreuve de consolation mais sans affectation du bonus.

#### Exemple :

- Poules groupe 1 : NC à 30/4, sortant des qualifiés,
- Poules groupe 2 : 30/3 à 30/1, sortant des qualifiés,
- Progression 30 à 15/5, sortant des qualifiés,
- Progression 15/4 à 15/1, sortant des qualifiés,
- Progression 15 à 3/6, sortant des qualifiés,
- Tableau final 2 /6 à 0.
- Une fin de tableau 3ème série.

### Mise en place des joueurs sur le tableau

Vous allez mettre en place les joueurs sur le tableau, il faut bien sûr préparer le tableau au brouillon travail de Juge Arbitre, option du menu :

### Tableaux > Saisie des joueurs

Vous devez sélectionner le type de tableau et la progression sur laquelle vous allez travailler.

Un tableau vide s'affiche à l'écran et pour mettre en place les joueurs, il suffit de cliquer dans la case à l'endroit où doit être mis un joueur et une boîte de dialogue permettant de sélectionner le joueur apparaît.

Vous disposez d'assistant permettant une aide à la mise en place des joueurs, accessible par l'option

| Désignation épreuv     | e            |                | Nom épreuve      |    | Gen  | re    | Ca  | tégorie    |   |
|------------------------|--------------|----------------|------------------|----|------|-------|-----|------------|---|
| Seniors Simple Dames   |              |                | Simple Dames     |    | Fémi | nin   | Se  | niors      |   |
| Vétérans 35 Simple Da  | mes          | s Simple Dames |                  |    | Fémi | nin   | + 3 | + 35 Ans   |   |
| Seniors Simple Messieu | urs          |                | Simple Messieurs |    | Mas  | oulin | Se  | niors      | l |
| Vétérans 35 Simple Me  | ssieurs      |                | Simple Messieurs |    | Mas  | culin | +3  | 35 Ans     |   |
| Vétérans 45 Simple Me  | ssieurs      |                | Simple Messieurs |    | Mas  | culin | + 4 | 15 Ans     |   |
| Nom du tableau         | Progressi    | on             |                  | D  | e    | à     |     | Nb Entrées | ; |
| Tableau normal         | Progression  | NC à 3         | 0/5              | N  | C    | 30/5  |     | 32         |   |
| Tableau normal         | Progression  | n 30/4 à       | 30/3             | 30 | )/4  | 30/3  |     | 32         | i |
| Tableau normal         | Progression  | n 30/2 à       | 30/2             | 30 | )/2  | 30/2  |     | 32         | l |
| Tableau normal         | Progression  | n 30/1 à       | 30/1             | 30 | )/1  | 30/1  |     | 32         | ĺ |
| Fin de tableau         | Fin de table | eau 4ém        | e Série          | N  | C    | 30/1  |     | 8          | j |
| Tableau normal         | Progression  | 130 à 1        | 5/5              | 30 | )    | 15/5  |     | 16         | į |
| Tableau normal         | Progression  | n 15/5 à       | 15/4             | 15 | 5/5  | 15/4  |     | 16         | į |
| Tableau normal         | Progression  | 15/3           |                  | 15 | 5/3  | 15/3  |     | 32         | ļ |
| Tableau normal         | Progression  | 15/2           |                  | 15 | 5/2  | 15/2  |     | 16         | ï |

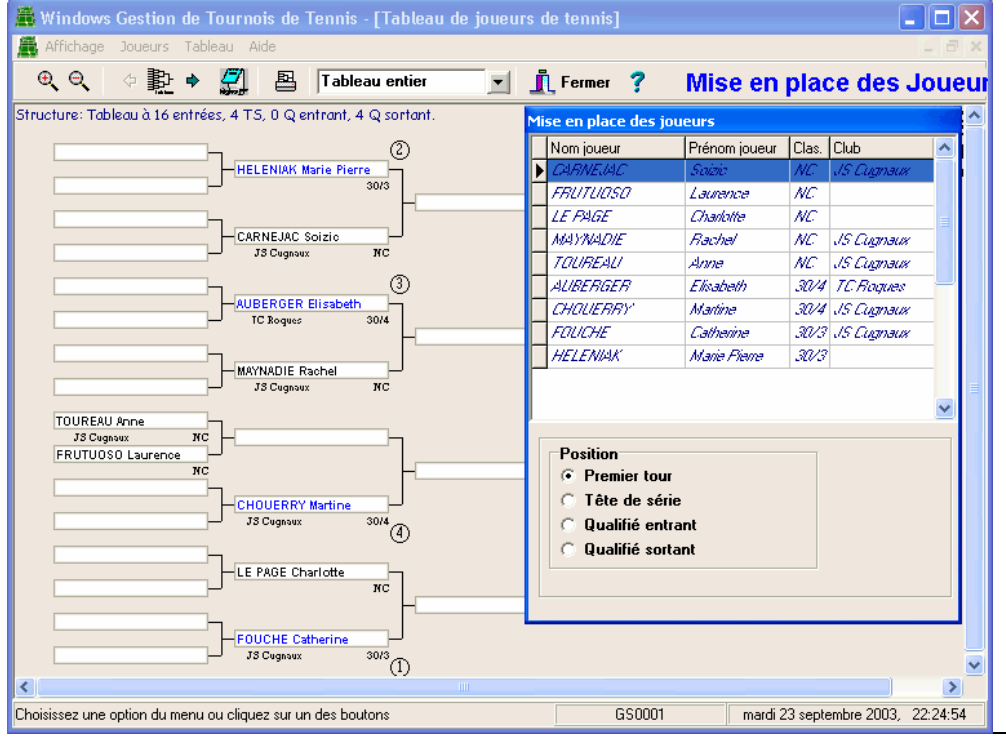

« Tableau » du menu de mise en place des joueurs.

Vous devez choisir la « Position » du joueur en cliquant sur :

- Premier tour
- Tête de série
- Qualifié entrant
- Qualifié sortant

Suivant le cas, la boîte de dialogue change et affiche les données correspondantes. Par sélectionner cliquer et déplacer on met en place les données sur le tableau.

Windows TENNIS

Ou en cliquant à l'endroit où vous désirez mettre un joueur sur le tableau vous cliquez bouton gauche et la fenêtre de dialogue s'ouvre. A chaque sélection de joueur vous devez indiquer à Windows TENNIS la position du joueur dans le tableau :

- premier tour dans le tableau pour le joueur sélectionné,
- tête de série dans le tableau pour le joueur sélectionné, il faut indiquer le N° de la tête de série,
- Qualifié, entrée dans le tableau, il faut indiquer le N° du qualifié entrant, mais dans ce cas-là aucun nom de joueur ne sera mis en place, puisque le nom du qualifié n'est pas encore connu.
- Vous pouvez demander à Windows TENNIS d'effectuer un tirage au sort sur un groupe de classement des joueurs disponibles, cliquer sur un joueur qui permettra de prendre le classement en référence et cliquer sur le bouton droit de la souris et activer « Tirage au sort sur le classement choisi »

À chaque fois qu'un joueur est placé dans le tableau, le nom et le prénom et le classement s'affichent en italique.

| Nom joueur                                                                            | Prénom joueur                  | Clas.                                | Club                                  | ^                |
|---------------------------------------------------------------------------------------|--------------------------------|--------------------------------------|---------------------------------------|------------------|
| CARNELAC                                                                              | Solato                         | NC                                   | JS Cugnaux                            |                  |
| FRUTUASA                                                                              | Laurence                       | NC                                   |                                       |                  |
| LE FAGE                                                                               | Charlotte                      | NC                                   |                                       |                  |
| MAYNADIE                                                                              | Rachel                         | NC                                   | JS Cugnaux                            | _                |
| TOUREAU                                                                               | Anne                           | NC                                   | JS Cugnaux                            |                  |
| AUBERGER                                                                              | Elisabeth                      | 30/4                                 | TC Roques                             |                  |
| CHOHERRY                                                                              | Adlacticua                     | 30/4                                 | JS Cumaux                             |                  |
| CARCELINIA                                                                            | 212 20 20 20 20                |                                      | a a a a a a a a a a a a a a a a a a a | _                |
| FOUCHE                                                                                | Tirago au co                   | et cue le                            | classoment o                          | boici            |
| FOUCHE<br>HELENIAK                                                                    | Tirage au so                   | rt sur le                            | e classement o                        | hoisi            |
| FOUCHE<br>HELENIAK                                                                    | Tirage au so<br>Disponibilités | rt sur le<br>du jou                  | e classement c<br>ieur                | hoisi            |
| FOUCHE<br>HELENIAK                                                                    | Tirage au so<br>Disponibilités | rt sur le<br>: du jou                | e classement o<br>Ieur                | hoisi            |
| Position                                                                              | Tirage au so<br>Disponibilités | rt sur le<br>; du jou<br>Numéro      | e classement o<br>leur                | hoisi            |
| FOUCHE<br>HELENIAK                                                                    | Tirage au so<br>Disponibilités | rt sur le<br>du jou<br>Numéro        | e classement o<br>ieur                | hoisi            |
| FOUCHE<br>HELENIAK                                                                    | Tirage au so<br>Disponibilités | rt sur le<br>: du jou<br>Numéro      | e classement o<br>ieur                | hoisi<br>V       |
| FOUCHE<br>HELENIAK<br>Position<br>C Pas de joueu<br>C Premier tour<br>C Tête de série | Tirage au so<br>Disponibilités | rt sur le<br>: du jou<br>Numéro<br>1 | e classement o<br>ieur                | hoisi<br>V<br>DK |

Il est possible d'indiquer le qualifié sortant du tableau par cette boîte de dialogue, comme la mise en place des joueurs mais sans sélectionner un joueur et en activant « Vainqueur qualifié » et indiquer le numéro de qualifié.

## **Programmation des rencontres**

Vous allez faire la programmation des rencontres pour obtenir une fiche journalière de programmation et lancer les convocations des joueurs, option du menu

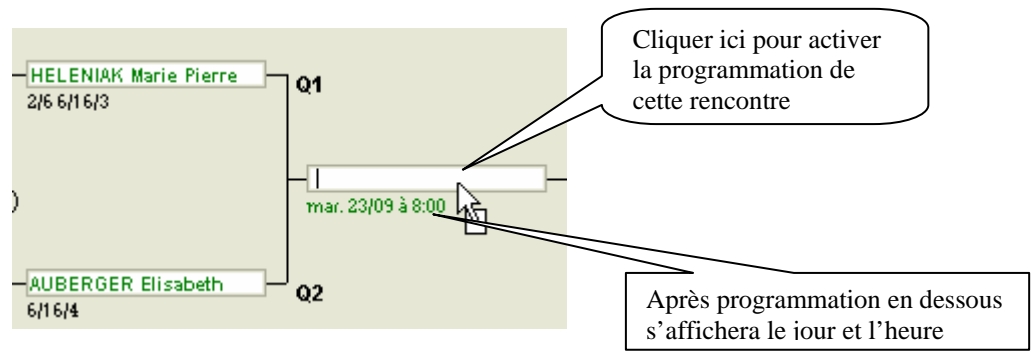

### Tableaux > Programmation des rencontres > Affectation par partie

Après avoir cliqué dans la case la fenêtre de programmation de rencontre s'affiche.

La programmation des matchs peut bien sûr s'effectuer avec ou sans connaissance des joueurs, à l'édition Windows TENNIS vérifiera et mettra à jour les joueurs s'ils sont connus.

La programmation, la suppression ou la modification de programmation d'un match doit s'effectuer toujours après avoir cliqué sur la position correspondante dans le tableau ou la poule. Toute intervention correspond à l'endroit cliqué sur le tableau ou la poule, donc sur le match sélectionné.

Il est possible d'obtenir des informations de disponibilité sur un joueur en mettant le curseur de la souris sur son nom dans le tableau et automatiquement s'il y a des informations elles s'afficheront.

| Programmat   | tion de match    |          |                  |                     |             |          |          |               | ×     |
|--------------|------------------|----------|------------------|---------------------|-------------|----------|----------|---------------|-------|
| Date rencor  | ntres mardi      | 23 septe | mbre 2003        | ▼ 📥 Heur            | e rencontre | 08:00:00 | + heures | 🔹 minutes     |       |
| Courts et cr | éneaux horaires  | Liste de | es matches       |                     |             |          |          |               |       |
| 8 9          | 10 11            | 12 13    | 14               | 15 16               | 17 18       | 19 20    | 21       | 22 23         | ^     |
| 08:00        | 11:00            |          | 14:00            | 16:00               |             |          |          |               |       |
| 08:00        | 11:00            | _        | 14:00            | 16:00               |             |          |          |               |       |
| 08:00        | 11:00            | _        | 14:00            |                     |             |          |          |               |       |
| 08:00        | 11:00            |          | 14:00            |                     |             |          |          |               |       |
|              |                  |          |                  |                     |             |          |          |               |       |
|              |                  |          |                  |                     |             |          |          |               |       |
|              |                  |          |                  |                     |             |          |          |               | ~     |
| Joueurs et   | disponibilités   |          | Soir apr         | ès 18h00            |             |          |          | ]             |       |
| Nom          | HELENIAK         |          | Week-B           | Ind                 |             |          |          |               |       |
| Prénom       | Marie Pierre     |          |                  |                     |             |          |          |               |       |
| Classement   | 30/3             |          |                  |                     |             |          |          |               |       |
| Opposant     | (0429) <b>Co</b> | urt      | Lu,Me,           | /e après 20h00      |             |          |          | <u>S</u> uppi | rimer |
| Nom          | AUBERGER         |          | Ma,Je a<br>Weeek | après 18h00<br>-End |             |          |          | ×             |       |
| Prénom       | Elisabeth        |          |                  |                     |             |          |          | Annu Annu     | lief  |
| Classement   | 30/4             |          |                  |                     |             |          |          | <u>? A</u> id | le    |

Dans cette boîte de dialogue le nom des joueurs et les disponibilités s'affichent il faut définir la date de la rencontre et l'heure par sélection et cliquer sur le bouton « Ok ».

Le bouton « Supprimer » permettra de supprimer la programmation de cette rencontre. Rencontre affichée en haut de la fenêtre.

Deux volets existent et permettent de visualiser sous forme graphique les affectations par créneaux horaires des codifications couleurs permettent de savoir :

- Vert, le créneau horaire est disponible,
- Jaune, le créneau horaire est affecté à une partie,
- Cyan, correspond à la partie en cours si elle était déjà programmée,
- Rouge, correspond à un créneau où une des 2 joueuses ou joueurs est déjà programmée.
- Violet, correspond à un créneau où la partie est terminée et le résultat est enregistré.

Durant la programmation des parties, il est possible de définir le numéro du court affecté à cette partie.

#### Tableaux > Programmation des rencontres > Affectation par créneau

Autre possibilité de programmer des parties en affectant des créneaux aux parties, ceci permet d'aller plus vite surtout dans le cas de gros tournoi utilisant plusieurs courts sur un même créneau horaire.

Il faut définir dans une fenêtre toujours présente à l'écran et flottante, le créneau horaire et en cliquant avec la souris sur le rectangle correspondant à la partie à programmer à ce créneau horaire, automatiquement Windows TENNIS affectera cette partie à ce créneau horaire.

| Date et Créneau horaire  |
|--------------------------|
| Date rencontre           |
| mardi 🔼 septembre 2003 📃 |
| Heure rencontre          |
| Sur le court             |

Si le créneau horaire n'existe pas Windows TENNIS le créera et si le nombre de courts dépasse celui défini en paramétrage de Windows TENNIS, Windows TENNIS vous en informera.

Vous pourrez supprimer l'affectation à un créneau horaire dans ce mode de fonctionnement en amenant la souris sur le rectangle où est définie la partie et en cliquant avec le bouton droit de la souris, il vous sera demander de confirmer la suppression de ce créneau horaire ou pas.

Pour changer l'horaire d'une programmation il suffit de définir un autre horaire et de reprogrammer la partie, une fenêtre de confirmation pour changer cet horaire sera affichée.

Windows TENNIS

## Edition de documents de programmation

A partir de l'option menu :

**Edition > Feuille de programmation** Vous éditerez la feuille de programmation des rencontres par

journées. Windows TENNIS va automatiquement vérifier dans le tableau des résultats si le ou les joueurs sont connus pour un match donc la programmation serait effectuer sans connaissance des joueurs.

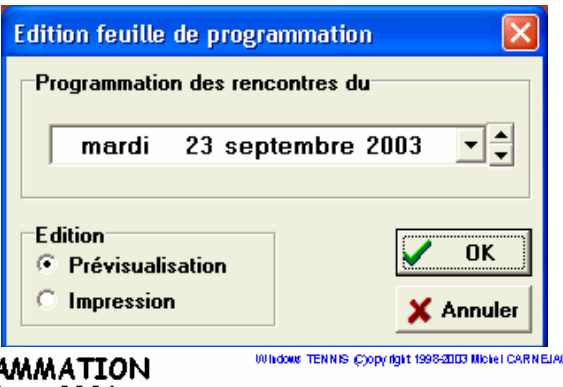

| Club JS CUENAUX                                                                                                    | FEUILLE DE PROGRAMMATION<br><u>Tournoi Open Adultes 2001</u><br><u>dimanche 14 septembre 2003</u><br>FJAT3 Michel CARNETAC |         |            |                 |           |              |  |  |  |
|----------------------------------------------------------------------------------------------------|----------------------------------------------------------------------------------------------------|---------|------------|-----------------|-----------|--------------|--|--|--|
| Rencontre opposant, nom des joueurs                                                                                     | Téléphone                                                                                                    | Horaire | N° Licence | Paiement        | Résultats | Sur le Court |  |  |  |
| Simple Messicurs Seniors Progression NC à 30/5           RABIN         Bruno         NC         B           opposé(e) à | -                                                                                                    | 8:00    |            | 1T: 0,00€<br>2T |           |              |  |  |  |

Sur cette feuille de programmation figurent toutes les informations nécessaires à la réception des joueurs et au lancement des parties.

Mais il est possible d'éditer une autre forme de présentation des parties programmées pour une journée, par créneaux horaires.

A partir de l'option menu :

### Edition > Feuille des créneaux horaires programmés

|                                  | FEU                          | VILLE DES CRENEA<br>Tournoi Open Ada | UX HO          | RAIRES <sup>Whowe</sup>        | TENNIS (C)opy fight 1998-2003 Michel CARNEJAC |
|----------------------------------|------------------------------|--------------------------------------|----------------|--------------------------------|-----------------------------------------------|
| CIUB JS CUGNAUX                  |                              | FJAT3 Michel CAI                     | RNETAC         | .003                           | Le 23/09/2003                                 |
| 8:00 9:00                        | 10:00 11:00                  | 12:00 13:00                          | 14:00          | 15:00 16:00                    | 17:00 18:00                                   |
| (1081110) Progress De NC à 300/5 | [10:00] Progression NC 3306  | (1200) Progress by NC 3 30/S         |                | [15:00] Progession 30/4 a 30/3 | [1700] Progression 30/4 & 30/3                |
| Simple Messients Seidos          | Shiple Nessen is Seniors     | Simple Messie (IS Se (DB             |                | Simple Messient Seniot         | Simple Nessients Serbis                       |
| Rabin/Tetard                     | VINC ENT/BESSAD RA           | "JV/BONNAURE                         |                | VAQUIERAJV*                    | "JV7LAFOURCADE                                |
| (FNJ Progession NČ 330,6         | (10:00) Progression NC 2:306 | [12DC] Progessba NC 3/3C/S           |                | [15:00] Progession 304 & 303   | (17 100) Progression 30/4 a 30/3              |
| Simpe Nessiens Sends             | Simple Nessen is Seniors     | Simple MesskersSerbos                |                | Simple Messen is Senios        | Simple Illessients Sentits                    |
| Viglieno/Hannachi                | GAMBOA/KHALIFA               | SINDN/3V*                            |                | DUPORTE/JV*                    | UV/GLETTY                                     |
| [FN] Progession NC 330.6         | [10:00] Progression NC 3306  | (1200) Progress by 30/4 & 30/3       |                | [15:00] Progession 304 & 3003  | (17.00) Progression 30/4.8.30/3               |
| Simpe Nessiens Sends             | Shiple Nessens Seniors       | Simple Messieurs Seiber              |                | Simple Ness bits Senios        | Simple Messients Senbrs                       |
| Gally/Fanjat                     | CERBONNEWIALLARD             | Sikoraanuv                           |                | "JV"/DE ROBERT                 | BORDENAVE/JV*                                 |
| USDL Projess bi NC 3 30/5        | (10:00) Progression NC 2306  | [1310] Progression                   | 30/43 30/3     | (15:00) Progression 304 & 300  | (1710) Progress to 30/4 3 30/3                |
| Simple Messie its Se i Dis       | Shiple Messens Senior        | Simple Uses in the                   | \$ Set bit     | Simple Messient Senios         | Smple Messie to Set to 5                      |
| Trassar Trip PY RILLE            | BOURDON/BLANC                | NAVARIO/                             | "JV"           | "Juv/TOURNADRE                 | BERGEFJV                                      |
| 23/09/2003 22:45:03              |                              | Programmation sur 4 courts et 2      | .0 créneaux ho | raires                         | Page 1 sur 1                                  |

Windows TENNIS

## Les convocations des joueurs

A partir de l'option menu :

#### Edition > Edition des convocations

Windows TENNIS, permet d'éditer les convocations à partir d'une lettre modèle sous Microsoft WORD et d'effectuer un publipostage avec les joueurs convoqués. Cette lettre peut être personnalisée et adaptée à vos besoins.

## L'affectation des courts aux différentes parties

Il est possible de revenir sur l'affectation des courts à partir du menu général : Parties > Affectations des courts par partie

Windows TENNIS, permet d'affecter des courts aux parties soit directement durant la programmation des parties par affectation des parties ou par cette option.

Deux volets existent et permettent deux modes de saisie, une plus rapide et en chaîne l'autre créneau par créneau.

| 眉  | Windo                                                                                      | ws Gestion de Tournois d         | le Tennis - [Gestion d          | les affectations | des courts]   |                        |                 |         | ×  |
|----|--------------------------------------------------------------------------------------------|----------------------------------|---------------------------------|------------------|---------------|------------------------|-----------------|---------|----|
| Cr | Créneaux Aide                                                                              |                                  |                                 |                  |               |                        |                 |         |    |
|    | Date à gérer : dimanche 1 septembre 2003 💌 🚔 🧵 Fermer 🍞                                    |                                  |                                 |                  |               |                        |                 |         |    |
|    | Nombre de créneaux : 20 Planning des affectations des courts Nombre de courts utilisés : 4 |                                  |                                 |                  |               |                        |                 |         |    |
| Α  | ffectation                                                                                 | des courts par partie Affectatio | on des courts par créneau       |                  |               |                        |                 |         |    |
| Г  | Horaire                                                                                    | Epreuve                          | Progression                     | Nom Joueur       | Prénom        | Nom Joueur             | Prénom          | Court   |    |
| Þ  | 08:00                                                                                      | Simple Messieurs Seniors         | Progression NC à 30/5           | RABIN            | Bruno         | TETARD                 | Jean            |         |    |
|    | 08:00                                                                                      | Simple Messieurs Seniors         | Progression NC à 30/5           | VIGLIENO         | Grégory       | HANNACHI               | Djamel          |         |    |
|    | 08:00                                                                                      | Simple Messieurs Seniors         | Progression NC à 30/5           | GALY             | Benoît        | FANJAT                 | Christopher     |         |    |
|    | 08:00                                                                                      | Simple Messieurs Seniors         | Progression NC à 30/5           | TASSART          | Serge         | PEYRILLE               | Christophe      |         |    |
|    | 10:00                                                                                      | Simple Messieurs Seniors         | Progression NC à 30/5           | VINCENT          | Philippe      | BESSADRA               | Miloud          |         |    |
|    | 10:00                                                                                      | Simple Messieurs Seniors         | Progression NC à 30/5           | GAMBOA           | Stéphane      | KHALIFA                | Mustapha        |         |    |
|    | 10:00                                                                                      | Simple Messieurs Seniors         | Progression NC à 30/5           | CERBONNE         | Stéphane      | VIALLARD               | Jérôme          |         |    |
|    | 10:00                                                                                      | Simple Messieurs Seniors         | Progression NC à 30/5           | BOURDON          | Jean Pierre   | BLANC                  | Guillaume       |         |    |
|    | 12:00                                                                                      | Simple Messieurs Seniors         | Progression NC à 30/5           |                  |               | BONNAURE               | André           |         |    |
|    | 12:00                                                                                      | Simple Messieurs Seniors         | Progression NC à 30/5           | SIMON            | Stéphane      |                        |                 |         |    |
|    | 12:00                                                                                      | Simple Messieurs Seniors         | Progression 30/4 à 30/3         | SIKORA           | Benjamain     |                        |                 |         |    |
|    | 13:00                                                                                      | Simple Messieurs Seniors         | Progression 30/4 à 30/3         | NAVARRO          | Antonio       |                        |                 |         |    |
|    | 15:00                                                                                      | Simple Messieurs Seniors         | Progression 30/4 à 30/3         | VAQUIER          | Gilles        |                        |                 |         |    |
|    | 15:00                                                                                      | Simple Messieurs Seniors         | Progression 30/4 à 30/3         | DUPORTE          | Jean Baptiste |                        |                 |         |    |
| L  | 15:00                                                                                      | Simple Messieurs Seniors         | Progression 30/4 à 30/3         |                  |               | DE ROBERT              | Axel            |         |    |
|    |                                                                                            |                                  |                                 |                  |               |                        |                 |         |    |
|    | Partie                                                                                     | e à 08:00                        | Epreuve Simple Messieurs        | s Seniors        | Progression   | Progression NC à 3     | 0/5             |         |    |
|    | Nom jou                                                                                    | eur RABIN                        | Prénom joueur Brun              | 0                | 30/3          |                        |                 |         |    |
| 0  | )<br>pposé(e)                                                                              | à                                |                                 |                  |               | Partie affectée sur le | e court :       | -       |    |
|    | Nom jou                                                                                    | eur TETARD                       | Prénom joueur <mark>Jean</mark> |                  |               |                        | ,               |         |    |
| Ch | oisissez u                                                                                 | ne option du menu ou cliquez su  | ir un des boutons               |                  | GS0001        | mardi 23               | septembre 2003, | 22:46:4 | 43 |

Dans ce tableau où figure toutes les parties programmées pour la journée sélectionnée en haut par date à gérer, et en bas le rappel suivant la ligne sélectionnée dans le tableau la partie active mais seul le champ « Partie affectée sur le court est en blanc donc en saisie pour indiquer le court à utiliser sous la forme de 3 caractères. Durant la saisie du numéro de court, il est possible d'utiliser la flèche vers le bas pour passer au court suivant ou flèche vers le haut pour passer au court précédent, la saisie effectuer sera mémorisée automatiquement.

| 🏯 Wind           | ows Gestion       | de Tou   | urnois de                | Tennis      | - [Gesti  | on des a         | affectat    | ions de  | s courts | ;]       |         |            |            |              | X  |
|------------------|-------------------|----------|--------------------------|-------------|-----------|------------------|-------------|----------|----------|----------|---------|------------|------------|--------------|----|
| <u>C</u> réneaux | <u>A</u> ide      |          |                          |             |           |                  |             |          |          |          |         |            |            |              |    |
|                  | Date à gér        | er: din  | manche <mark>14</mark> s | eptembre    | 2003 🗖    |                  | 👖 Fe        | rmer 🤰   |          |          |         |            |            |              |    |
| Nombre           | : de créneaux :   | 20       |                          | Plan        | ning de   | s affe           | ctatio      | ns des   | courts   |          | 4       | Jombre de  | e courts u | rtilisés : 4 | ł  |
| Affectation      | n des courts par  | partie   | Affectation              | des courts  | par créne | au               |             |          |          |          |         |            |            |              |    |
| 8 9              | 9 10              | 11       | 12                       | 13          | 14        | 15               | 16          | 17       | 18       | 19       | 20      | 21         | 22         | 23           | ^  |
| 08:00            | 10:00             |          | 12:00                    |             |           | 15:00            |             | 17:00    |          |          |         |            |            |              |    |
| 08:00            | 10:00             |          | 12:00                    |             |           | 15:00            | <u> </u>    | 17:00    |          |          |         |            |            |              |    |
| 08:00            | 10:00             |          | 12:00                    | 12:00       |           | 15:00            | <u> </u>    | 17:00    |          |          |         |            |            |              |    |
| 00.00            | 10.00             | Simple   | Messieurs S              | eniors. Pri | aression  | NC à 30 <i>1</i> | 5. opposa   | nt: BOUR | DON Jear | Pierre à | BLANC G | uillaume   |            |              |    |
|                  |                   |          |                          |             |           |                  | -,          |          |          |          |         |            |            |              |    |
|                  |                   |          |                          |             |           |                  |             |          |          |          |         |            |            |              |    |
|                  |                   |          |                          |             |           |                  |             |          |          |          |         |            |            |              |    |
|                  |                   |          |                          |             |           |                  |             |          |          |          |         |            |            |              | =  |
|                  |                   |          |                          |             |           |                  |             |          |          |          |         |            |            |              | -  |
|                  |                   |          |                          |             |           |                  |             |          |          |          |         |            |            |              |    |
|                  |                   |          |                          |             |           |                  |             |          |          |          |         |            |            |              |    |
|                  |                   |          |                          |             |           |                  |             |          |          |          |         |            |            |              |    |
|                  |                   |          |                          |             |           |                  |             |          |          |          |         |            |            |              |    |
|                  |                   |          |                          |             |           |                  |             |          |          |          |         |            |            |              |    |
|                  |                   |          |                          |             |           |                  |             |          |          |          |         |            |            |              |    |
|                  |                   |          |                          |             |           |                  |             |          |          |          |         |            |            |              |    |
|                  |                   |          |                          |             |           |                  |             |          |          |          |         |            |            |              | ~  |
| Simple Mes       | sieurs Seniors, I | Progress | ion NC à 30              | /5, opposi  | ant: BOUR | RDON Jea         | an Pierre à | à B      | GSOOO    | 1        | mard    | i 23 septe | mbre 2003  | 3, 22:48:1   | 30 |

Une autre façon d'affecter le court à une partie sous une présentation graphique avec affichage des informations sur la partie programmée, en cliquant sur le créneau horaire et en saisissant le numéro de court affecté à cette partie.

Après avoir cliquer sur le créneau une information est affichée sur la partie, le nom des joueurs, le type de tableau et l'horaire est rappelé.

Une codification des couleurs des créneaux est utilisée et permet de savoir :

- Si le créneau est libre, non affecté à une partie, couleur Verte,
- Si le créneau est affecté à une partie, couleur Jaune,
- Si le créneau est affecté à une partie et cette partie est terminée, couleur Violette,

### Saisie des résultats

Vous allez saisir les résultats des rencontres, vous disposez de plusieurs solutions :

- Par saisie à partir du tableau,
- Par saisie à partir de la feuille de programmation du jour, la mise automatique du vainqueur est effectuée par Windows TENNIS sur les différents tableaus.
- Par l'accueil des joueurs.

Effectuer la saisie de résultats à partir du tableau, option du menu :

#### Tableaux > Saisie des résultats

Vous devez sélectionner le type de tableau et la progression pour accéder au tableau :

Si vous utilisez le glisser / déplacer pour définir le vainqueur, cliquer sur le joueur vainqueur, tenir le bouton gauche appuyé et se déplacer sur la case du tableau où doit être mis en place le vainqueur, une zone de saisie s'ouvrira permettant de saisir le score. Pour la saisie du score il suffit de taper que les chiffres (Exemple pour mettre le score 6/4 3/6 7/6 : taper sur le clavier numérique 643676 à la chaîne et Windows TENNIS vous aidera en mettant en place les séparateurs, espace).

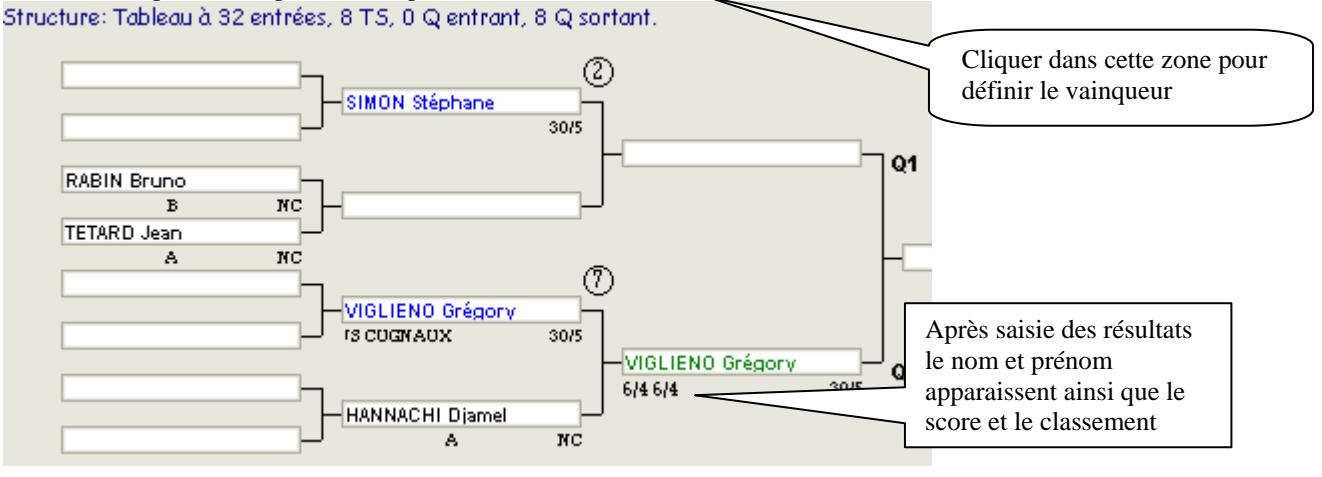

Vous devez cliquer sur la case correspondant à la mise en place du résultat, une boîte de dialogue s'ouvre permettant de définir le vainqueur, score et la position dans le tableau.

Dans le cas d'un vainqueur qualifié, vainqueur qualifié se retire il faut indiquer le numéro de qualifié. Un assistant de saisi des scores est disponible mais la saisie manuelle est tout à fait possible, permettant de saisir des scores non standard.

| Saisie de résultats                                                                                                    |         | $\mathbf{X}$                        |
|----------------------------------------------------------------------------------------------------|---------|-------------------------------------|
| Joueur vainqueur du tour<br>© DARDENNE Laurence 15/4<br>© MATEYRON Marielle 15/3                                                                                                    |         |                                     |
| Joueur, Nom: DARDENNE<br>Prénom: Laurence<br>Classement: 15/4<br>Score: 6/7 6/4 7/6<br>Position<br>Classed poueur                                                                                                    |         | ✓ OK<br>X Annuler<br>? <u>A</u> ide |
| <ul> <li>Premier tour</li> <li>Tête de série</li> <li>Qualifié, entrée dans le tableau</li> <li>Vainqueur du tour</li> <li>Vainqueur qualifié</li> <li>Vainqueur se retire</li> <li>Vainqueur qualifié se retire</li> </ul> | Numéro: |                                     |

Effectuer la saisie à partir de la programmation des rencontres, option du menu :

#### Tableaux > Saisie résultats de la programmation

Vous devez dans la boîte de dialogue, sélectionner la date et la rencontre pour indiquer le vainqueur et le score par sélection :

| Saisie des résultats de la programmation | du jour                           |                   |                    |                      |
|------------------------------------------|-----------------------------------|-------------------|--------------------|----------------------|
| Rencontre                                |                                   |                   |                    |                      |
| К < ► И = @  А  І                        | Fermer <b>?</b> Progra            | ammation du dimar | nche 20 juillet 20 | )03 🔽 📥              |
| Rencontres programmées                   |                                   |                   |                    |                      |
| Horaire Epreuve Progression              | Nom joueur                        | Prénom joueur     | Nom joueur         | Prénom joueur        |
| ▶ 10:00 Simple Dames Senior              | AUGEY                             | Katty             | GLETTY             | Josiane              |
| 12:00 Simple Dames Senior:               | STURM                             | Françoise         | CARNEJAC           | Myriam               |
|                                          |                                   |                   |                    |                      |
|                                          |                                   |                   |                    |                      |
|                                          |                                   |                   |                    |                      |
|                                          |                                   |                   |                    |                      |
|                                          |                                   |                   |                    |                      |
|                                          |                                   |                   |                    |                      |
|                                          |                                   |                   |                    |                      |
| Dásultat da la sensentes                 |                                   |                   |                    |                      |
| Resultat de la rencontre                 |                                   | <b>⊢</b> ₽        | lésultat           |                      |
| Nom, prénom du joueur                    | Classement N <sup>*</sup> licence | Paiement          | Mainana (1)        | Résultat des manches |
| AUGEY                                    |                                   | 0,00€             | Vainqueui (1)      |                      |
| opposé(e) à                              |                                   |                   | Score              |                      |
| Nom, prénom du joueur                    | Classement N° licence             | Paiement          | 00010              |                      |
| GLETTY Josiane                           | 30/2                              | 0,00€ □           | Vainqueur 🔲        | W0                   |
| ,,                                       | , ,                               |                   |                    | Abandon              |

Pour chaque rencontre, vous indiquerez en cliquant le vainqueur, le score et éventuellement en cochant vainqueur par WO ou Abandon.

Si la case N° de licence et paiement sont vide, vous pourrez les compléter, Windows TENNIS mettra à jour les différents tableaux et la base de données des joueurs. Seules les cases blanches sont modifiables.

Dans le menu « Rencontre », il est possible d'Exporter une saisie de résultat à partir d'un poste informatique délocalisé et de pouvoir mettre à jour sur un autre poste central cas de fonctionnement non-réseau.

Pour effectuer la saisie de résultat de la programmation de rencontres sans que les rencontres programmées soient supprimés il faut activer l'option « Saisie différée des résultats de la programmation des parties » dans le menu « Options > Les paramètres » et le volet « Juge Arbitre / Tableaux ».

Si cette option est activée, il est possible de saisir des résultats de mettre à jour

ces résultats dans les tableaux sans supprimer les rencontres programmées et permettre par l'option « Exporter des résultats » de les sauvegarder sur disquette.

Sur un ordinateur qui centralise toutes les données, il sera possible d'importer ces résultats, ne sera pris en compte que les résultats saisis, les autres parties programmées mais sans vainqueur de défini ne seront pas prises en compte ce qui permet d'effectuer la saisie d'autres parties sans interférer avec la saisie des résultats sur un autre poste non en réseau.

En double cliquant sur la zone Paiement de chaque joueur, il sera possible de saisir les informations complémentaires au paiement comme le mode paiement, la banque, N° de chèque et une observation sur le paiement.

Supprimer une rencontre Supprimer toutes les rencontres Exporter des résultats

- Importer des résultats
- Fermer

## Affichage des parties en cours, affichage des parties du jour

Option du menu :

| Pa                      | Parties > Afficher les parties programmées > Une colonne |                                           |                |                                                     |  |  |
|-------------------------|----------------------------------------------------------|-------------------------------------------|----------------|-----------------------------------------------------|--|--|
| Résultats et Parties en | cours du mardi 10 avri                                   | 2001 WTENNIS [M.CARNEJ                    | AC] (c)opyrigh | nt 2001                                             |  |  |
| W99 BENZAKEN            | Alain 3                                                  | 0/1 Simple Messieurs Vétérans             | 6/46/77/6      | Aban 7 TOUREAU Anne 30 Simple Dames Seniors 6/1 6/4 |  |  |
| TYGER                   | Albert 3                                                 | U/2 Tableau final<br>Simple Dames Seriors |                | FRUIUUSU Laurence 30 Tableau normal                 |  |  |
| 2 CADMENAC              | Marie Pierre                                             |                                           | 2/6 6/1        |                                                     |  |  |
| CUQUEDBY                | 5 OIZIC                                                  | Tableau normal<br>Simple Dames Seniors    |                | Affichages des parties 🛛 💦 💦                        |  |  |
|                         | Martine                                                  |                                           | 2/6 6/2        | <b>S</b>                                            |  |  |
| VEDNIC                  | Alino                                                    | Simple Dames Seniors                      |                |                                                     |  |  |
| 6 CHOLIEBBY             | Martine                                                  | Tables a small                            | 6/26/          | Résultats des parties du                            |  |  |
| GLETTY                  | Josiane                                                  | Simple Dames Seniors                      |                |                                                     |  |  |
| 8 AUBERGER              | Elisabeth                                                | Tableau normal                            | 6/36/          | vondrodi 3. octobro 2003 💌 📥                        |  |  |
| STUBM                   | Erançoise                                                | Simple Dames Seniors                      |                | venureur 5 octobre 2005 🔭 🚽                         |  |  |
| 10 FOUCHE               | Catherine                                                | Tableau normal                            | 7/56/          |                                                     |  |  |
| STURM                   | Francoise                                                | Simple Dames Seniors                      |                |                                                     |  |  |
| 12 LAMPLE               | Laetitia                                                 | Tableau normal                            | 6/2 6/         | Critères d'affichage                                |  |  |
| AUGEY                   | Katty                                                    | Simple Dames Seniors                      | c a c          | Etat des parties                                    |  |  |
| 14 LAMPLE               |                                                          | Tableau normal                            | 0/26/          | Courts affectés                                     |  |  |
| CARNEJAC                | Myriam                                                   | Simple Dames Seniors                      | 6/4.6          | routes les parties                                  |  |  |
| VERNIS                  | Aline                                                    | Tableau normal                            | 0/4 0/         | Courts non affectés C Parties finies                |  |  |
| GLETTY GLETTY           | Josiane                                                  | Simple Dames Seniors                      | 6/3.6/         |                                                     |  |  |
| MORERE                  | Marie Françoise                                          | Tableau normal                            | 0/5/0/         | C Parties non finies                                |  |  |
| 27 CARNEJAC             | Myriam                                                   | simple Dames Seniors                      | wo             | Heure de programmation                              |  |  |
| PARRA                   | Nadège                                                   | Tableau normal                            |                |                                                     |  |  |
| 27 STURM                | Françoise                                                | omple Dames benors                        | 6/4 3/1 A      | 11:00:00 Abeures Aminutes                           |  |  |
| LANGE                   | Virginie                                                 | Tableau normal                            |                |                                                     |  |  |
| 24 CAHNEJAC             | Myriam                                                   | Simple Dames Seniors                      | 1/6 6/3        |                                                     |  |  |
| KEUHUURI                | Laetitia                                                 | Tableau normal<br>Simple Dames Seniors    |                | Lourt Lableau                                       |  |  |
| 26 AUGEY                | Betty                                                    |                                           | 6/26/          |                                                     |  |  |
| DADCELLINI              | Françoise                                                | Tableau normal<br>Simple Dames Seniors    |                |                                                     |  |  |
|                         | Muriaro                                                  | Tables const                              | 6/36/          |                                                     |  |  |
| CLASTRES                | Sulvia                                                   | Simple Dames Seniors                      |                |                                                     |  |  |
| 30 BALIDREY             | Nellu                                                    | Tableau compai                            | 6/1 6/         | Gestion de l'affichage des données                  |  |  |
| DABDENNE                | Laurence                                                 | Simple Dames Seniors                      |                | Manda Jacob and Discover States                     |  |  |
| ATEYRON                 | Marielle                                                 | Tableau normal                            | 6/7 6/4        | woue d'anichage Donnees à arricher                  |  |  |
| AUGEY                   | Betty                                                    | Simple Dames Seniors                      | 0.00.0         | Mode normal   Classement                            |  |  |
| CLASTRES                | Sylvie                                                   | Tableau normal                            | 6/2 6/         |                                                     |  |  |
| - RASSIER               | Alexandra                                                | Simple Dames Seniors                      | 0.00.0         |                                                     |  |  |
| DARDENNE                | Laurence                                                 | Tableau final                             | 6/3 6/         | Délai défilement écran                              |  |  |
| DAX                     | Marie                                                    | Simple Dames Seniors                      | 0.00.00        |                                                     |  |  |
| CLASTRES                |                                                          | Tableau final                             | 6/2 2/6        | 00:20 🗇 minutes 🗇 secondes                          |  |  |
| ISIKORA                 | Charlotte                                                | Simple Dames Seniors                      | en e           |                                                     |  |  |
| SOUCHE                  | Nathalie                                                 | Tableau final                             | 6/16/          |                                                     |  |  |
| VENTURIN                | Célia                                                    | Simple Dames Seniors                      | 1.00           |                                                     |  |  |
| ABADIE                  |                                                          | Tableau final                             | WU             | Coulour d'affichage                                 |  |  |
| VENTURIN                | Célia                                                    | Simple Dames Seniors                      | 6/2.6/         | Couleur u amenage 💉 UK 👗 Annuler                    |  |  |
| GAY                     | Virginie                                                 | Tableau final                             | 0/2 0/         |                                                     |  |  |

Ces deux options permettent d'afficher des informations sur les parties du jour et même dans le cas d'un fonctionne réseau d'afficher en temps réel l'état des parties programmées. Avant l'affichage des données, vous pouvez définir des paramètres permettant de gérer les informations à afficher, par exemple de n'afficher que les courts commençant par une lettre par exemple « A » pour les courts du secteur A.

Un poste informatique dédié à la saisie et un autre dédié à l'affichage d'information, Windows TENNIS peut gérer jusqu'à 100 courts maximums, l'information affichée est le type de la partie qui est en cours avec l'information du court, la partie est terminée la coche indique le vainqueur de la partie et le score réalisé. Signification des données affichées :

- Le panneau est de fond gris et le court en gras, la partie est en cours,
- Le panneau est de fond cyan avec un joueur en gras et vert, l'autre joueur en grisé avec le court en italique, la partie est terminée, le vainqueur c'est le joueur en gras et vert avec affichage du score.

- Un mode d'affichage permet de choisir entre un « Mode normal » et un « Mode zoom », ceci permet d'afficher plus de parties simultanément à l'écran.

- Dans la partie « Données à afficher », il est possible de choisir le type d'information à afficher à côté du nom et prénom du joueur.

- La zone « Délai défilement écran » permet de donner le temps d'affichage des écrans, dans le cas d'une gestion dont le nombre de parties est supérieur au nombre de parties affichables dans l'écran simultanément.

## Obtenir une feuille des résultats des parties

Cette option va permettre d'obtenir une feuille des résultats des parties programmées suivant une journée, ceci permet par exemple de communiquer à la presse les résultats du jour. Option du menu :

#### Parties > Résultat des parties par journées

| Edi    | Edition feuille résultats des parties |       |  |   |               |  |  |  |
|--------|---------------------------------------|-------|--|---|---------------|--|--|--|
| R      | Résultats des parties du              |       |  |   |               |  |  |  |
|        | vendredi 3 octobre 2003 💌             |       |  |   |               |  |  |  |
| E<br>G | dition<br>Prévisualisa<br>Impression  | ation |  | × | OK<br>Annuler |  |  |  |

Cette option va permettre d'obtenir une feuille des résultats des parties d'un tableau, tous les tableaux en triant les informations pour communiquer à un responsable de ligue de département ou de club les résultats correspondant aux joueurs de sa ligue, son département ou son club.

### Parties > Résultat des parties par tableau

| Résultats des parties jouées                                                                           |                                              |                      |                | $\times$ |
|----------------------------------------------------------------------------------------------------|----------------------------------------------|----------------------|----------------|----------|
| Recherche des résultats                                                                                |                                              |                      |                |          |
| Nom des tableaux                                                                                       | Type de Tableau                              | Groupe               | Catégorie      | ^        |
| Seniors Simple Dames                                                                                   | Simple Dames                                 | Féminin              | Seniors        |          |
| Vétérans 35 Simple Dames                                                                               | Simple Dames                                 | Féminin              | + 35 Ans       |          |
| Seniors Simple Messieurs                                                                               | Simple Messieurs                             | Masculin             | Seniors        |          |
| Vétérans 35 Simple Messieurs                                                                           | Simple Messieurs                             | Masculin             | + 35 Ans       |          |
| Vétérans 45 Simple Messieurs                                                                           | Simple Messieurs                             | Masculin             | + 45 Ans       | V        |
| <ul> <li>Recherche des résultats des joueurs de<br/>Tableaux Club de<br/>C Tous les tableaux</li></ul> | e tennis :<br>de club : Secteur :<br>Ville : | Na                   | ionalité :     |          |
| I raitement de toutes les parties Pa                                                                   | arties du mercredi 4 a<br>au mercredi 18 a   | vril 200<br>vril 200 | л ▼<br>11 ▼    |          |
| Edition<br>Prévisualisation<br>Impression                                                              | 🗸 ок                                         | 🗙 Annuler            | ? <u>A</u> ide |          |

Exemple de feuille résultats obtenue :

**E** 

# RESULTATS DES PARTIES Tournoi Open 1998

| Club JS CUGNAUX                | JAR Michel CARNEJAC                   |         | Le 01/05/2001 16:27:05 |
|--------------------------------|---------------------------------------|---------|------------------------|
| Tableau : Seniors Simple Dames | Type de tableau : <b>Simple Dames</b> | Féminin | Seniors                |
| Progression NC à 30/3          | }                                     |         |                        |
| TOUREAU Anne (NC)              | bat FRUTUOSO Laurence (NC)            |         | 6/1 6/4                |
| HELENIAK Marie Pierre (30/3)   | bat CARNEJAC Soizic (NC)              |         | 2/6 6/1 6/3            |
| AUBERGER Elisabeth (30/4)      | bat MAYNADIE Rachel (NC)              |         | 6/1 6/4                |
| CHOUERRY Martine (30/4)        | bat TOUREAU Anne (NC)                 |         | 2/6 6/2 6/3            |
| FOUCHE Catherine (30/3)        | bat LE PAGE Charlotte (NC)            |         | 6/3 6/4                |
| Progression de 30/2 à          | 30/1                                  |         |                        |
| VERNIS Aline (30/2)            | bat CHOUERRY Martine (30/4)           |         | 6/2 6/0                |
| VERNIS Aline (30/2)            | bat SUDRET Marie Héléne (30/          | '1)     | 6/3 6/4                |
| GLETTY Josiane (30/2)          | bat AUBERGER Elisabeth (30/           | 4)      | 6/3 6/4                |
| LAMPLE Laetitia (30/2)         | bat HELENIAK Marie Pierre (30         | )/3)    | 6/2 6/1                |
| STURM Françoise (30/1)         | bat FOUCHE Catherine (30/3)           |         | 7/5 6/0                |
| VERNIS Aline (30/2)            | bat GLETTY Josiane (30/2)             |         | 6/0 6/0                |
| Progression de 30 à 15         | 5/5                                   |         |                        |
| AUGEY Katty (30)               | bat LAMPLE Laetitia (30/2)            |         | 6/2 6/4                |
| GLETTY Josiane (30/2)          | bat BURGUIER Julie (30)               |         | 6/3 6/1                |
| CARNEJAC Myriam (30)           | bat VERNIS Aline (30/2)               |         | 6/4 6/4                |
| AUGEY Katty (30)               | bat VINAS Laurence (30)               |         | 7/5 6/3                |
| GLETTY Josiane (30/2)          | bat MORERE Marie Françoise            | (30)    | 6/3 6/1                |
| STURM Françoise (30/1)         | bat BONZOM Karine (30)                |         | 6/1 6/3                |
| CARNEJAC Myriam (30)           | bat PARRA Nadège (15/5)               |         | WO                     |
| Progression 15/4 à 15/         | /4                                    |         |                        |
| DARDENNE Laurence (15/4)       | bat AUGEY Katty (30)                  |         | 6/4 6/2                |
| STURM Françoise (30/1)         | bat LANGE Virginie (15/4)             |         | 6/4 3/1                |
|                                |                                       |         |                        |

Windows TENNIS (C)opyright 1998-2001 Michel CARNEJAC

## Edition de la feuille état de résultats

Windows TENNIS permet d'éditer automatiquement la feuille état de résultats au format de celle de la FFT en respectant ses caractéristiques et la mise en place automatiquement des bonus. Option du menu :

### Edition > Etat de résultats

Sélectionnez le type d'épreuve que vous désirez obtenir l'état de résultats.

| Edition des états de résultats FFT |                              |                  |          |             |  |  |  |
|------------------------------------|------------------------------|------------------|----------|-------------|--|--|--|
| E                                  | preuves à éditer             |                  |          |             |  |  |  |
|                                    | Désignation épreuve          | Nom épreuve      | Groupe   | Catégorie 🔼 |  |  |  |
| Þ                                  | Seniors Simple Dames         | Simple Dames     | Féminin  | Seniors     |  |  |  |
|                                    | Vétérans 35 Simple Dames     | Simple Dames     | Féminin  | + 35 Ans    |  |  |  |
|                                    | Seniors Simple Messieurs     | Simple Messieurs | Masculin | Seniors     |  |  |  |
|                                    | Vétérans 35 Simple Messieurs | Simple Messieurs | Masculin | + 35 Ans    |  |  |  |
|                                    | Vétérans 45 Simple Messieurs | Simple Messieurs | Masculin | + 45 Ans    |  |  |  |
|                                    | Consolante Simple Messieurs  | Simple Messieurs | Masculin | Seniors     |  |  |  |
|                                    |                              |                  |          |             |  |  |  |
|                                    |                              |                  |          |             |  |  |  |
|                                    |                              |                  |          | <b>×</b>    |  |  |  |
|                                    | Edition                      |                  |          |             |  |  |  |
|                                    | Prévisualisation             |                  |          |             |  |  |  |
|                                    | C Impression                 | 🖌 ок             | 🖌 🖌      | er 🤈 Aide   |  |  |  |
|                                    |                              | • • • • •        |          |             |  |  |  |

Vous obtiendrez votre état de résultats, il suffira d'éditer le recto de la feuille état de résultats par option menu : Edition > Entête état de résultats

| E | dition entête état résultats FFT |                                   |                        |                  | X        |
|---|----------------------------------|-----------------------------------|------------------------|------------------|----------|
| E | preuves à éditer                 |                                   |                        |                  |          |
|   | Désignation épreuve              | Nom épreuve                       | Groupe                 | Catégorie        | ^        |
| Þ | Seniors Simple Dames             | Simple Dames                      | Féminin                | Seniors          |          |
|   | Vétérans 35 Simple Dames         | Simple Dames                      | Féminin                | + 35 Ans         |          |
|   | Seniors Simple Messieurs         | Simple Messieurs                  | Masculin               | Seniors          | Ξ        |
|   | Vétérans 35 Simple Messieurs     | Simple Messieurs                  | Masculin               | + 35 Ans         |          |
|   | Vétérans 45 Simple Messieurs     | Simple Messieurs                  | Masculin               | + 45 Ans         |          |
|   | Consolante Simple Messieurs      | Simple Messieurs                  | Masculin               | Seniors          |          |
|   |                                  |                                   |                        |                  |          |
|   |                                  |                                   |                        |                  |          |
|   |                                  |                                   |                        |                  | ~        |
|   | Edition                          | at de match: A- traditionnel (3 s | ets à 6 ieux)          |                  | <b>-</b> |
|   | Prévisualisation                 |                                   | 0.0 <b>u o jou</b> ily |                  |          |
|   | C Impression                     | ОК                                |                        | er <b>?</b> Aide |          |
|   |                                  | × •••                             |                        |                  |          |

L'état de résultat est imprimé sur une feuille blanche, il faut préciser le format des matchs. Pour la ligue et la FFT il faut éditer les états de résultats et les tableaux et tout est prêt à être envoyer à la ligue pour faire enregistrer les résultats.

## Edition de la liste des vainqueurs et vaincus du tournoi

Windows TENNIS permet d'éditer la liste des vainqueurs et vaincus du tournoi à partir des ¼ de finale, ceci permettant d'effectuer la remise des prix et de lire le palmarès du tournoi. Option du menu :

### Edition > Liste vainqueurs et vaincus

| L.                              | Window's TENNIS (Copyright 1998 Mohel CARNEJAC<br>ISTE DES VAINQUEURS ET VAI<br>Tournoj Open 1998 | NCUS                    |
|---------------------------------|---------------------------------------------------------------------------------------------------|-------------------------|
| Club JS CUGNAUX                 | JAR Michel CARNEJAC                                                                               | Le 21/06/1999 23: 14:05 |
| Type de tableau: Simple         | Dames Fin de table                                                                                | au                      |
| Catégorie: Seniors              | <b>;</b> Ge                                                                                       | nre: <b>Féminin</b>     |
| <u>14 definaliste</u>           |                                                                                                   |                         |
|                                 | 15                                                                                                |                         |
| SIKUKA Uharlotte                | 15                                                                                                |                         |
| DAX Marie                       | 15                                                                                                |                         |
|                                 |                                                                                                   |                         |
| <u>1/2 finaliste</u>            |                                                                                                   |                         |
| CLAR Nancy                      | 3/6                                                                                               |                         |
| GAY Virginie                    | 4/6                                                                                               |                         |
| Finaliste                       |                                                                                                   |                         |
| VENTURIN Célia                  | 15                                                                                                |                         |
| Vainqueur                       |                                                                                                   |                         |
| GENCE Magali                    | 4/6                                                                                               |                         |
|                                 |                                                                                                   |                         |
| <u>Résultats fin de tableau</u> |                                                                                                   |                         |
| Progression de 30/2 à 30.       | /1 =>Vainqueur: VERNIS Aline. Finaliste: STURM                                                    | Françoise               |
| Fin de tableau 3ème Séri        | ie =>Vainqueur: DARDENNE Laurence. Finaliste: E                                                   | BAUDREY Nelly           |
|                                 |                                                                                                   |                         |
|                                 |                                                                                                   |                         |
|                                 |                                                                                                   |                         |
|                                 |                                                                                                   |                         |

## Edition du palmarès d'un joueur

Windows TENNIS permet d'éditer le palmarès d'un joueur, le joueur disposera de la liste des parties effectuées dans le tournoi et des résultats réalisés.

# Guide de référence

## Mise en place des joueurs

Windows TENNIS permet d'effectuer la modification à tout moment de la structure d'un tableau, nouveau joueur s'inscrivant au tournoi, Windows TENNIS récupéra tout ce qui sera récupérable dans l'ancien tableau des modifications seront peut-être nécessaires, mais c'est la seule modification qui pose quelques problèmes.

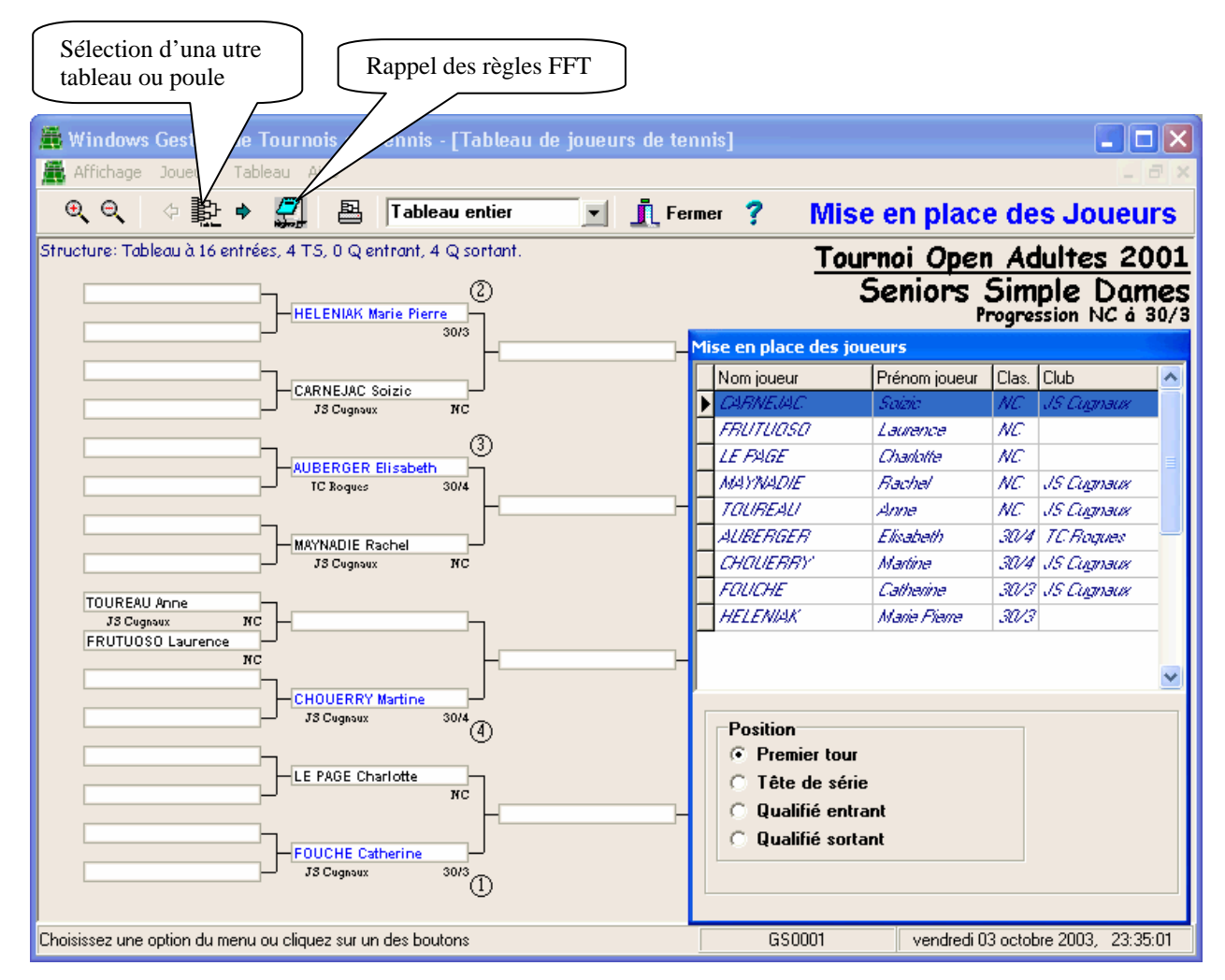

Dans le cas de joueurs qualifiés entrant dans le tableau, n'apparaît à la saisie des joueurs que Qx (x numéro de qualifié entrant). L'entrée du joueur s'effectuera à la saisie des résultats mais bien sûr il faut que le qualifié soit connus.

### Saisie des résultats de rencontres de poules

Windows TENNIS permet d'effectuer la saisie des résultats directement sur la poule ou le tableau, à tout moment il est possible de revenir sur ces résultats et de les modifier.

Dans le cas de qualifié entrant dans la poule ou le tableau, il suffit à l'endroit où a été définie la place de qualifié de cliquer sur la case et si le joueur est défini dans la poule précédente ou le tableau, il apparaît automatiquement.

| 🚟 Windows Gestion de             | Tournois de Ten         | nis - [Gestion de | s résultats] |                 |                         |                              |                                               |                           | _ 7 🗙    |
|----------------------------------|-------------------------|-------------------|--------------|-----------------|-------------------------|------------------------------|-----------------------------------------------|---------------------------|----------|
| 🏯 Affichage Edition Aide         | •                       |                   |              |                 |                         |                              |                                               |                           | _ 8 ×    |
| 🔍 🔍 🔅 🏪 🔶                        |                         |                   | 🔽 👖 Ferme    | 🔹 ? 🛛 Saisi     | e des Résu              | Itats                        |                                               |                           |          |
| Structure: 4 Poules de 5 jour    | eurs, 8 Q sortant.      |                   |              | <u>To</u><br>Vé | urnoi Open<br>térans 35 | Adulte<br>Simple<br>Poule de | <u>es 2001</u><br>2 <b>Dames</b><br>NC á 30/2 |                           | ^        |
| Poule 1                          | *****                   |                   |              |                 |                         | T                            | a 1677 MA                                     |                           |          |
| LAMPLE Laetitia                  |                         | Défaite           | Victoire     | Défaite         | Défaite                 | 1/3                          | 8 qualifié(e)(s)<br>(Q1) MAYNADIE R           | achel                     |          |
| HELENIAK Marie Pierr             | Victoire                |                   | Victoire     | Défaite         | Défaite                 | 2/2                          | (Q2) TISSER Aure                              |                           |          |
| 30/3                             | Défaite                 | Défaite           |              | Victoire        | Défaite                 | 1/3                          | (Q3) GLETTY Josiar<br>(Q4) BARRETI Angi       | ie<br>Sle                 |          |
| 30/5                             | Victoire                | Victoire          | Défaite      |                 | Victoire                | 211                          | (Q5) VERNIS Aline                             |                           |          |
| MAYNADIE Rachel<br>JS Cugnoux NC | Victoire                | Victoire          | Victoire     | Défaite         |                         | 511                          | (Q6) AUBERGER E                               | isabeth<br>erine          |          |
| <mark>TISSER Aure</mark><br>หต   |                         | ,                 |              |                 |                         | 3/1                          | (Q8) CENTI Dédée                              |                           |          |
| Poule 2                          |                         |                   |              |                 |                         | _                            |                                               |                           |          |
| GLETTY Josiane                   |                         | Victoire          | Victoire     | Victoire        | Victoire                | 4/0                          |                                               |                           |          |
| CHOUERRY Martine                 | Défaite                 |                   | Défaite      | Victoire        | Victoire                | 2/2                          |                                               |                           |          |
| BARRETI Angèle                   | Défaite                 | Victoire          |              | Victoire        | Victoire                | 3/1                          |                                               |                           |          |
| RABAL Laurence                   | Défaite                 | Défaite           | Défaite      |                 | Victoire                | 1/3                          |                                               |                           |          |
| FRUTUOSO Laurence                | Défaite                 | Défaite           | Défaite      | Défaite         |                         | 0/4                          |                                               |                           |          |
| ис                               |                         |                   |              |                 |                         |                              |                                               |                           | ~        |
| Choisissez une option du menu    | u ou cliquez sur un des | boutons           |              |                 |                         |                              | GS0001                                        | vendredi 03 octobre 2003, | 23:36:55 |

Cliquer sur le résultat à modifier et réapparaît la boîte dialogue permettant de modifier les résultats.

### Joueur qualifié dans le cas des poules

Dans le cas des poules pour définir le ou les joueurs qualifiés pour la poule suivante ou le tableau, il faut cliquer à gauche dans la case du nom, prénom du joueur à qualifier et dans la boite de dialogue d'indiquer le numéro de qualifié.

Dans le cas des qualifiés, la case contenant le nom et prénom du joueur à l'écran passe en fond rouge et à droite son nom et prénom apparaît à côté du numéro de qualifié.

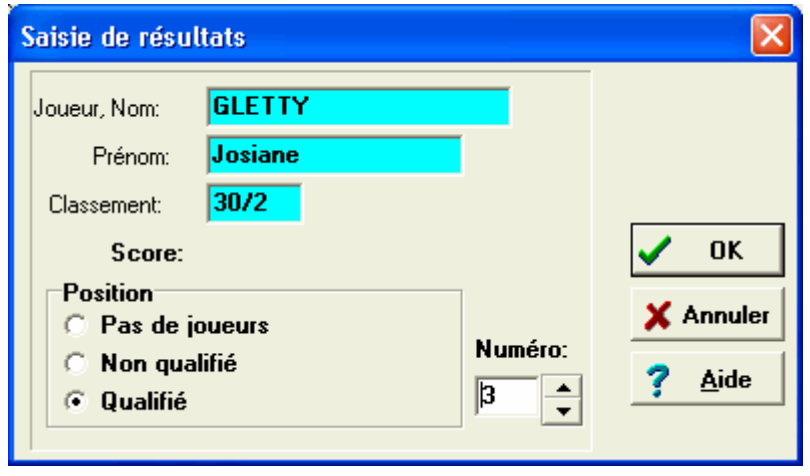

## Entrée de qualifiés dans la poule ou le tableau suivant

Il faut définir dans la poule ou le tableau la place du qualifié et son numéro, ceci s'effectue à partir de la mise en place des joueurs sur la poule ou le tableau.

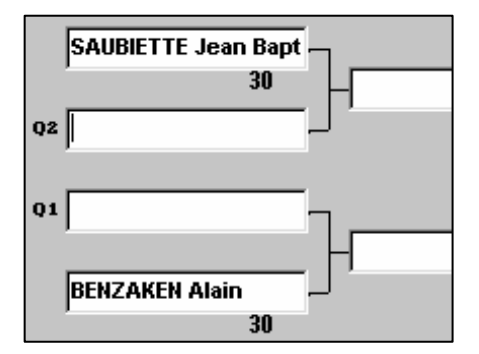

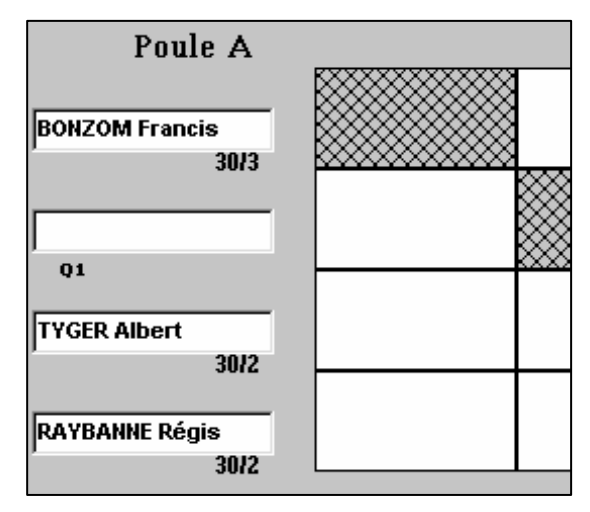

La place étant définie, il faut par saisie des résultats définir le joueur qualifié dans la poule ou le tableau précédent pour le faire entrer dans la poule ou le tableau suivant.

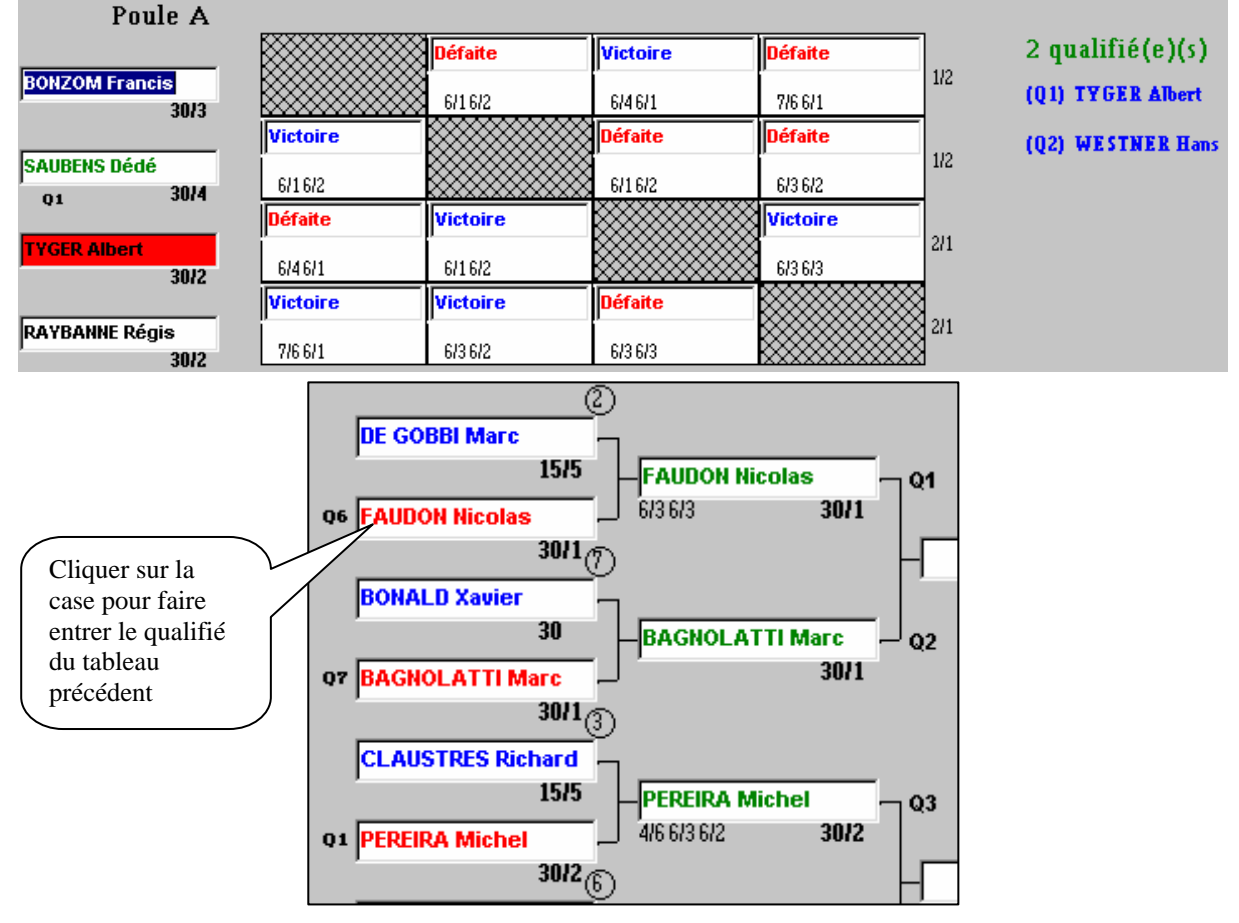

Dans la partie saisie des résultats, sur la case où doit rentrer le qualifier, il suffit de cliquer sur la case et le nom et prénom du qualifié apparaît.

## Edition de l'état de résultats en fichier texte, HTML, RTF, PDF...

Windows TENNIS permet d'éditer un état de résultats en fichier texte, ceci permet dans le cas où la FFT veut éviter d'effectuer une saisie elle peut partir de ce fichier et l'importer dans leur application sachant que le fichier de type texte est universel.

À partir de l'édition d'un état de résultats:

| 🗮 Etat de résultats FF                       | T Simple Messieurs                                |            |            |      |      |      |      |        |        |      |           |  | . e × |  |  |
|----------------------------------------------|---------------------------------------------------|------------|------------|------|------|------|------|--------|--------|------|-----------|--|-------|--|--|
|                                              | <u> </u>                                          | E Eemer    |            |      |      |      |      |        |        |      |           |  |       |  |  |
| 1                                            |                                                   |            |            |      |      |      |      |        |        |      |           |  | ÷     |  |  |
| Sauvegar                                     | Sauvegarder l'état de résultats                   |            |            |      |      |      |      |        |        |      |           |  |       |  |  |
| en fichier                                   | en fichier de différents formats ETAT DE RESULTAT |            |            |      |      |      |      |        |        |      |           |  |       |  |  |
| Simple Messieurs Vétérans 45                 |                                                   |            |            |      |      |      |      |        |        |      |           |  |       |  |  |
| JS CUGNAUX JAR Michel CARNEJAC Le 23/06/1999 |                                                   |            |            |      |      |      |      |        |        |      |           |  |       |  |  |
| N*                                           | Nom - Prénom                                      |            | N* Licence | Clt  | N*Va | WO I | N″Va | wo N⁰V | a w    | N°Va | 1/10      |  |       |  |  |
|                                              | SAUBENS                                           | Dédé       |            | 30/4 | 4    |      |      |        |        |      |           |  |       |  |  |
| 2                                            | 2 ROBERT                                          | Gérard     |            | 30/4 | 1    |      |      |        |        |      |           |  |       |  |  |
| 3                                            | ZENORIN                                           | René       |            | NC   | 1    |      | 2    |        | 4      |      |           |  |       |  |  |
| 4                                            | TERNIS                                            | Roger      |            | NC   | 2    | ! !  | 5    |        |        |      | ļ         |  |       |  |  |
| 6                                            | RAJAL                                             | Albert     |            | NC   | 1    |      | 2    |        | 3      |      |           |  |       |  |  |
|                                              |                                                   |            |            |      |      |      |      |        |        |      |           |  |       |  |  |
|                                              | BONZOM                                            | Francis    |            | 30/3 |      |      | 8    |        |        |      |           |  |       |  |  |
|                                              | THOSE                                             | Liede      |            | 30/4 |      |      | 8    |        |        |      |           |  |       |  |  |
|                                              | DAVDANNE                                          | Régio      |            | 30/2 | ,    |      |      |        |        |      |           |  |       |  |  |
| °                                            | PATEANNE                                          | Regis      |            | 30/2 | l '  |      |      |        |        |      |           |  |       |  |  |
|                                              | RABAL                                             | Rony       |            | 30/3 | 10   |      | 11   |        |        |      |           |  |       |  |  |
| 10                                           | WESTNER                                           | Hans       |            | 30/2 |      |      |      |        |        |      |           |  |       |  |  |
| 11                                           | LECLERC                                           | Claude     |            | 30/1 | 10   |      |      |        |        |      |           |  |       |  |  |
| 2                                            | ROBERT                                            | Gérard     |            | 30/4 | 9    |      | 10   |        | 11     |      |           |  |       |  |  |
|                                              |                                                   |            |            |      |      |      |      |        |        |      |           |  |       |  |  |
| 10                                           | WESTNER                                           | Hans       |            | 30/2 | 14   | Ħ    |      |        | $^{+}$ |      | $\square$ |  |       |  |  |
|                                              | TYOED                                             | 6.11. u.sk | 1          | 00/0 | 45   | H    |      |        | +      | 1    | P.        |  |       |  |  |

en cliquant sur le bouton de la disquette de la barre outil de la fenêtre de pré-visualisation dans la boite de dialogue vous définirez le type de fichier à créer (fichier texte, HTML, RTF, PDF, image...) et le nom du fichier à créer.

Edition de la feuille résultats des poules

Windows TENNIS permet d'éditer une feuille résultats pour les poules, d'obtenir pour chaque poule le classement des joueurs.

Pour éditer cette feuille de résultats, activer l'option menu :

- Tableaux > Saisie des résultats
- Sélectionner l'épreuve et le tableau comportant des poules.
- Après affichage à l'écran de la ou des poules, en cliquant sur le deuxième bouton « Editer » de la barre d'outils ou avec le menu :

#### Edition > Editer la feuille résultat des poules.

Le deuxième bouton et l'option dans le menu pour éditer cette feuille de résultats n'apparaissent que dans le cas des poules.

| es.       |                                                                                                    |            |          |         |                |          |               |                                |                        |          |          |             |                   |                |                 |          |  |
|-----------|----------------------------------------------------------------------------------------------------|------------|----------|---------|----------------|----------|---------------|--------------------------------|------------------------|----------|----------|-------------|-------------------|----------------|-----------------|----------|--|
|           |                                                                                                    | FF         | ٠T       |         |                |          |               |                                |                        |          | То       | ourna<br>FO | )is au<br>UILLE ( | IEC P          | oule:<br>Ultat: | s<br>s   |  |
| FEDE      | RAT                                                                                                    | DN FRAN    | ICAISEE  | DETENR  | NB             |          |               |                                |                        |          |          |             |                   |                |                 |          |  |
| Nan       | n de l                                                                                                    | eprevve:   | Tournoi  | iOpen / | <b>d</b> uites |          |               |                                |                        | N°6 Ha   | malaget. | ian 9       | 99                | 99             | 999             | 9        |  |
|           |                                                                                                    | Epreuve:   | Simple   | Dames   | Poule «        | ie NC 3  | 5 <b>30/2</b> |                                |                        | ~        |          | <b>-</b>    |                   |                |                 |          |  |
|           |                                                                                                    |            |          |         |                |          |               |                                |                        | Groupe   | : 1      |             |                   | NE POUL        | e: 1            |          |  |
| Rés       | Résultats                                                                                                    |            |          |         |                |          |               |                                |                        |          |          |             |                   |                |                 |          |  |
| Match     | N*         Nom - Prénom         V / D         N*         Nom - Prénom         Score           N1         11         VERVIS éline         V         10         AVRERGER Bisabeth         Store |            |          |         |                |          |               |                                |                        |          |          |             |                   |                |                 | 9        |  |
| M1        | J1                                                                                                    | VERNS A    | line     |         |                |          | v             | J2                             | AUR                    | BERGER   | Bsabet   | n           |                   | _              | 6'2             | 6'2      |  |
| M2        | J1                                                                                                    | VERNS A    | line     |         |                |          |               | ЪЭ                             | B.AF                   | RRETI Ar | gele     |             |                   |                | 6'3             | 6'3      |  |
| МЗ        | J1                                                                                                    | VERNS A    | line     |         |                |          | v             | ЪГ                             | тол                    | IREAU A  | nne      |             |                   |                | 6'4             | 6'4      |  |
| M4        | JΊ                                                                                                    | VERNS A    | line     |         |                |          | v             | зL                             | GR                     | ORGE MK  | hele     |             |                   |                | 7/5             | 7/5      |  |
| MS        | J2                                                                                                    | AUBERGE    | R Bisabo | 2h      |                |          | 0             | LCL                            | BAS                    | RRETI Ar | gele     |             |                   |                | 6'4             | 6'4      |  |
| M6        | J2                                                                                                    | AUBERGE    | R Bisabo | 2h      |                |          | 0             | ЪГ                             | TOUREAU Anno 6/2 6/7 6 |          |          |             |                   |                |                 | 76'2     |  |
| M7        | J2                                                                                                    | AUBERGE    | R Bisabo | 2h      |                |          | V             | JS                             | GEORGE Micholo 6/3 6/  |          |          |             |                   |                | 6'3             |          |  |
| ма        | na                                                                                                    | BARRET     | Angele   |         |                |          | × ا           | ЪГ                             | TO                     | IREAU A  | nne      |             |                   |                | 7/5             | 7/6      |  |
| M9        | ng l                                                                                                    | BARRET     | Angele   |         |                |          |               | JS                             | GR                     | ORGEMIK  | hele     |             |                   |                | 6'26            | 764      |  |
| M 10      | Ja                                                                                                    | TOUREAU    | IAnne    |         |                |          | V             | JS                             | GR                     | ORGENIK  | : hele   |             |                   |                | 6'36'3          |          |  |
|           |                                                                                                    |            |          |         |                |          |               |                                |                        |          |          |             |                   |                |                 |          |  |
| Tata      | lisat                                                                                                    | ions et C  | lasseme  | rrf.    |                |          |               |                                |                        |          |          |             |                   |                |                 |          |  |
|           |                                                                                                    | J1         |          |         | J2             |          |               |                                | BL.                    |          |          | JA          |                   |                | JS              |          |  |
| Nams      |                                                                                                    | V BRAIS AL | ine      | AUBER   | KGER BIS       | abeih    | B4            | BARRETI Angleio TOUREAU/Anno G |                        |          |          |             | GE                | GEORGEIdichele |                 |          |  |
| Match     | Point                                                                                                    | 5 505      | Jeux     | Points  | Sec            | Jeux     | Patrics       | 5                              | 95                     | Jeux     | Paints   | 505         | Jetos             | Patrics        | 505             | Jeta     |  |
| M1        | 2                                                                                                    | 2          | 8        | a       | -2             | -8       |               | +                              | _                      |          |          |             |                   |                |                 |          |  |
| MZ        | u<br>o                                                                                                    | -2         | -6       |         |                | <u> </u> | 2             |                                | 2                      | 6        |          |             |                   | L              |                 |          |  |
|           | 2                                                                                                    | 2          | 4        |         |                | <u> </u> | <b> </b>      | ┢                              |                        |          | a        | -2          | 4                 | <u> </u>       | _               | <u> </u> |  |
| M4<br>115 | - 2                                                                                                    |            | 4        | · ·     | 2              |          | -             | +                              | <u>,</u>               |          |          |             | <u> </u>          | <u> </u>       | -2              | 4        |  |
|           |                                                                                                    |            |          | 0       | -1             | -7       | L_            | +                              | -                      |          | 2        | 2           | 7                 | <u> </u>       |                 |          |  |
| M7        |                                                                                                    |            |          | 2       | 2              | 8        | <u> </u>      | +                              |                        |          | -        | -           | Ľ.                | 0              | 2               | -6       |  |
| Ma        |                                                                                                    |            |          | -       | -              | <u> </u> | 2             |                                | 2                      | 3        | 0        | -2          | 3                 | ۴,             | -               |          |  |
| M9        |                                                                                                    |            |          |         |                |          | -             | +                              | -1                     | -5       | -        | -           | <u> </u>          | 2              | 2               | 5        |  |
| M 10      |                                                                                                    |            |          |         |                |          |               | +                              | -                      |          | 2        | 2           | 6                 | 0              | -2              | -6       |  |
| Focaux    | 6                                                                                                    | 4          | 10       | 2       | -3             | -13      | 6             |                                | 5                      | 8        | 4        | Q           | 6                 | 2              | 4               | -11      |  |
| Elst      |                                                                                                    | 2ème       |          |         | dême.          |          |               | 1                              | er                     |          |          | 3ème        |                   |                | Sème            |          |  |
|           |                                                                                                    |            |          |         |                |          |               |                                | 2.                     |          |          |             |                   |                |                 |          |  |

Pour chaque poule, une feuille de ce format sera éditée, elle indique les résultats de chaque rencontre et la totalisation et le classement de chaque joueur.

Windows TENNIS

# Importer des données Joueurs de l'application Ligue

Solution 1 :

L'importation peut être réalisée en passant directement par le fichier Excel. Avec l'application administrative de la FFT sous internet, effectuer une édition des licenciés en l'enregistrant en fichier Excel. Récupérer ce fichier Excel et l'importer directement dans Win Tennis par : Option / Importer des données joueurs, sélectionner le fichier Excel et lancer l'exécution.

Solution 2 :

L'importation des données de l'application FFT est possible, voici les étapes nécessaires :

- Extraction des données de l'application ligue, fichier Excel,
- À partir du fichier exporté au format Excel de l'application FFT il faut l'ouvrir sous Excel et mettre toutes les colonnes à une largeur permettant de récupérer toutes les données, pour cela sélectionnez toutes les colonnes utilisées et par la commande du menu d'Excel: Format/Colonne/Ajustement automatique.
- Enregistrer au format DBase IV le fichier par la commande enregistrer sous du menu fichier d'Excel et taper le nom: LICENCIE. (Sélectionner le format de fichier DBase IV).
- Importer les données dans Windows TENNIS.

1. Extraction des données de l'application FFT :

Pour importer des données à partir de la base de données de l'application Ligue, il faut extraire un fichier au format DBASE .DBF), comportant les champs suivant :

| CIV_CCD     | pour la civilité du joueur                    |
|-------------|-----------------------------------------------|
| CLU_CNO_CLU | pour le numéro du club                        |
| MIL_SSPORT  | pour le millésime de l'année sportive         |
| PP_CNOM     | pour le nom du joueur                         |
| PP_CPRENOM  | pour le prénom du joueur                      |
| PP_DNAISS   | pour la date de naissance                     |
| PP_CTELBUR  | pour le N° de téléphone bureau                |
| PP_CTELDOM  | pour le N° de téléphone domicile              |
| RCL_CLIB    | pour le classement de simple                  |
| RCL_CLIB    | pour le classement de double                  |
| PP_CADR2    | pour la partie de l'adresse du joueur         |
| PP_CADR1    | suite de l'adresse du joueur                  |
| PP_CCP      | pour le code postal de l'adresse du joueur    |
| PP_CVILLE   | pour la ville du domicile du joueur           |
| PAYS_CLIB   | pour la nationalité du joueur                 |
| PP_CLIC     | pour la partie numérique du numéro de licence |
| PP_ALETTRE  | pour la partie lettre du numéro de licence    |
| CLU_CNOM_C  | pour le nom du club du joueur                 |
|             |                                               |

Ces noms de champs restent les noms d'origine et le nom du fichier extrait s'appellera LICENCIE.dbf

### 2. <u>Importer les données dans la base globale de Windows TENNIS</u> : Sous Windows TENNIS, choisir dans le menu général : **Option / Importer des données.**

Il faut définir : - l'année tennistique,

- le numéro de Ligue et le numéro de département, ceci étant facultatif mais permet de procéder par étape à la récupération des données.

Si vous désirez, durant le transfert la mise en place des noms de club, il faut définir dans la partie gestion des clubs la correspondance entre le numéro de club et le nom du club. Menu général :

**Option / Gestion des clubs.** 

Windows TENNIS

Cette option permet de mettre à jour ou de compléter la base de données globale des joueurs gérée par Windows TENNIS.

Ceci permet de disposer des caractéristiques des joueurs:

- Classement,
- Numéro de licence,
- etc ...

Si le joueur existe déjà dans la base de données, Windows TENNIS le met à jour par rapport aux données de l'application Ligue.

Cette base de données sert de base à la création des joueurs pour le tournoi, en utilisant les différentes possibilités de Windows TENNIS, cela simplifie la saisie:

- Inscription au tournoi par fiche,

- Inscription au tournoi par liste

Windows TENNIS, après saisie du nom et prénom va rechercher l'existence de ce joueur et met à jour les données du joueur pour ce tournoi.

Cette base de données sert à l'inscription au tournoi par sélection des joueurs.

# Importer des inscriptions de l'AEI :

Depuis la version 3.80 il est possible d'importer des inscriptions de l'AEI (Application des Epreuves Individuelles de la FFT).

Ceci permet d'effectuer les inscriptions sur l'AEI, avantage contrôle des licences et du classement directement à partir de la base fédérale des licenciés. Effectuer une édition des joueurs, enregistrer le fichier Excel tel que proposé.

Dans Win TENNIS effectuer l'importation des joueurs inscrits, cliquer sur :

Joueurs/ Importer des inscriptions

Sélectionner en cliquant sur le bouton « Sélectionner » le fichier Excel, une option permet d'indiquer si vous voulez que le contrôle des licences soit validé, ceci permet que le champ « Vérification des licences » soit côché puisque le licencié qui est dans la base fédérale avec une licence de la saison a forcément sa licence à jour.

Cliquer sur « Exécuter » pour effectuer l'importation, les joueurs seront inscrit dans l'épreuve correspondante.

Ne pas oublier de créer les différentes épreuves dans Win TENNIS, cette opération peut être renouveler à tout moment, si le joueur existe déjà dans Win TENNIS il sera amis à jour et les nouveaux ajoutés.

# Importer des données Clubs de l'application Ligue

L'importation des données de clubs, nom des clubs pour un département, une ligue et mettre à jour la liste des clubs dans Windows TENNIS à partir de l'application FFT est possible, voici les étapes nécessaires :

- Dans l'application FFT et dans la partie « Clubs / Clubs » trier la liste des clubs à extraire et enregistrer les données trier ou rechercher par l'option « Enregistrer sous » et sélectionner le format de fichier Dbase 3,
- À partir du fichier créé, mettre ce fichier sur l'ordinateur ayant Windows TENNIS, et par le menu : **« Options / Gestion des clubs »**

Deux cas s'offrent à vous :

Supprimer tous les clubs présents et importer tous les clubs extrait de l'application FFT :

Dans le menu « Les clubs » activer l'option « Supprimer tous les clubs » et confirmez. Dans le menu « Les clubs » activer l'option « Importer des clubs » et dans la fenêtre qui s'ouvre indiquer l'endroit et le fichier contenant les données extraites de l'application FFT.

• Compléter les clubs existant par les clubs extraits de l'application FFT.

Dans le menu « Les clubs » activer l'option « Importer des clubs » et dans la fenêtre qui s'ouvre indiquer l'endroit et le fichier contenant les données extraites de l'application FFT.

Dans ce cas si des clubs existent les données seront actualisées.

Dans tous les cas Windows TENNIS traite automatiquement les fichiers et récupère les données contenues dans ce fichier extrait de l'application FFT concernant les clubs.

# Edition des joueurs non mis dans une épreuve

Cette option permet d'éditer la liste des joueurs inscrits au tournoi, mais qui non pas été mis sur une poule ou un tableau, cela permet de vérifier si l'on oublie personne.

| JS CUGNAU: | <       |            |           | FJAT        | 3 Michel CARNETAC     |  | Le 04/10/2003 |
|------------|---------|------------|-----------|-------------|-----------------------|--|---------------|
| Nom,       | prénom  | Nº Licence | Epreuve 3 |             |                       |  |               |
| AUBAS      | Michèle | 8061812 N  | 30/1      | <br>Féminin | Simple Dames. Seniors |  |               |

Il sera indiqué l'épreuve ou les épreuves auquel est inscrit le joueur.

# Edition de la liste des joueurs inscrit à plusieurs épreuves

| Edition de données 🛛 🛛 🔀         |
|----------------------------------|
| Liste des joueurs inscrits       |
| Epreuves                         |
| Toutes                           |
| Inscrits à 2 épreuves            |
| O Inscrits à 3 épreuves          |
| O Inscrits unquement à 1 épreuve |
| Edition                          |
| • Prévisualisation               |
| C Impression                     |
| OK X Annuler                     |

Cette option permet d'éditer la liste des joueurs inscrits à 1 ou plusieurs épreuves.

- « Toutes » permet d'obtenir tous les joueurs inscrits au tournoi,
- « Inscrits à 2 épreuves » permet d'obtenir la liste des joueurs inscrits à 2 épreuves dans le tournoi,
- « Inscrits à 3 épreuves » permet d'obtenir la liste des joueurs inscrits à 3 épreuves dans le tournoi,
- « Inscrits uniquement à 1 épreuve » permet d'obtenir la liste des joueurs inscrits uniquement à une épreuve.

| J. | X        |
|----|----------|
|    | <b>S</b> |

## LISTE JOUEURS INSCRITS AUX EPREUVES

Tournoi Open Adultes 2001

| Liste | des | Joucurs | Insents | a 2 | epreuves |
|-------|-----|---------|---------|-----|----------|
|       |     |         |         |     |          |

| JSCUGNAUX   |               |            |        |            | FJ4      | AT3 Michel CARNEJAC        |                            | Le 04/10/2003 |
|-------------|---------------|------------|--------|------------|----------|----------------------------|----------------------------|---------------|
| Nom         | prénom        | N° Licence | Class. | Club       | Genre    | Epreuve 1                  | Epreuve 2                  | Epreuve 3     |
| AUBERGER    | Bisabeth      | 1111111 C  | 30/4   | TC Roques  | Féminin  | Simple Dames. Seniors      | Simple Darres. + 35 Ans    |               |
| CHOUERRY    | Martine       | 9999999 Z  | 30/4   | JS Cugnaux | Féminin  | Simple Dames. Seniors      | Simple Darres. + 35 Ans    |               |
| FOUCHE      | Catherine     | 8888888 W  | 30,6   | JS Cugnaux | Féminin  | Simple Dames. Seniors      | Simple Darres. + 35 Ans    |               |
| FRUTUOSO    | Laurence      |            | NC     |            | Férninin | Simple Dames. Seniors      | Simple Darres. + 35 Ans    |               |
| GLETTY      | Josiane       |            | 30/2   | JS Cugnaux | Féminin  | Simple Dames, Seniors      | Simple Darres. + 35 Ans    |               |
| HELENIAK    | Marie Reme    | 9212129 W  | 30,6   |            | Férninin | Simple Dames, Seniors      | Simple Darres. + 35 Ans    |               |
| LAMPLE      | Laetitia      |            | 30/2   |            | Férninin | Simple Dames. Seniors      | Simple Darres. + 35 Ans    |               |
| MAYNADE     | Rachel        |            | NC     | JS Cugnaux | Férninin | Simple Dames. Seniors      | Simple Darres. + 35 Ans    |               |
| STURM       | Françoise     |            | 30/1   | JS Cugnaux | Féminin  | Simple Dames, Seniors      | Simple Darres. + 35 Ans    |               |
| SUDRET      | Marie Héléne  |            | 30/1   |            | Férninin | Simple Dames. Seniors      | Simple Darres. + 35 Ans    |               |
| TOUREAU     | Anne          |            | NC     | JS Cugnaux | Féminin  | Simple Dames, Seniors      | Simple Darres. + 35 Ans    |               |
| VERNIS      | Aline         |            | 30/2   |            | Férninin | Simple Dames, Seniors      | Simple Darres. + 35 Ans    |               |
| BENZAKEN    | Alain         |            | 30     | JS Cugnaux | Mascuin  | Simple Messieurs. + 35 Ans | Simple Messieurs. + 46 Ans |               |
| BONZOM      | Francis       |            | 30,3   |            | Masculin | Simple Messieurs. + 35 Ans | Simple Messieurs. + 46 Ans |               |
| LEOLERC     | Claude        |            | 30/1   |            | Masculin | Simple Messieurs. + 35 Ans | Simple Messieurs. + 45 Ans |               |
| SAUBETTE    | Jean Baptiste |            | 30     |            | Mascuin  | Simple Messieurs. + 35 Ans | Simple Messieurs. + 46 Ans |               |
| WESTNER     | Hans          |            | 30/2   |            | Masculin | Simple Messieurs. + 35 Ans | Simple Messieurs. + 46 Ans |               |
| BONNAURE    | André         |            | 30,5   |            | Mascuin  | Simple Messieurs, Seniors  | Simple Messieurs. + 35 Ans |               |
| BOURDON     | Jean Pierre   |            | 30.5   |            | Masculin | Simple Messieurs. Seniors  | Simple Messieurs. + 35 Ans |               |
| COURTESSOLE | Jean Claude   |            | 30/1   |            | Masculin | Simple Messieurs. Seniors  | Simple Messieurs. + 35 Ans |               |
| DHERS       | Roger         |            | 30/2   |            | Mascuin  | Simple Messieurs, Seniors  | Simple Messieurs. + 35 Ans |               |
| GLETTY      | Mchel         | 5670608 D  | 30,3   | Cugnaux    | Masculin | Simple Messieurs, Seniors  | Simple Messieurs. + 35 Ans |               |
| TETARD      | Jean          |            | NC     | A          | Masculin | Simple Messieurs, Seniors  | Simple Messieurs, + 35 Ans |               |

# Edition de la liste des performances

**Edition des performances** Cette option permet Recherche des résultats d'éditer la liste des Désignation épreuve Nom épreuve Groupe Catégorie joueurs ayant des Vétérans 35 Simple Dames Simple Dames Féminin + 35 Ans performances dans le Seniors Simple Messieurs Simple Messieurs Masculin Seniors tournoi, on pourra Vétérans 35 Simple Messieurs + 35 Ans Simple Messieurs Masculin préciser le niveau de + 45 Ans étérans 45 Simple Messieurs Simple Messieurs Masculin performance Þ recherché. Ceci permet d'avoir Recherche des résultats des joueurs de Club de tennis : Tableaux les meilleures Tous les tableaux performances pour N\* de club : Secteur : Nationalité : C Sélectionner un tableau les récompenser. Ville : ▼ Traite toutes les performances Traiter les performances supérieures à 0 \$ Edition Prévisualisation C Impression ΟK 🗶 Annuler ? Aide

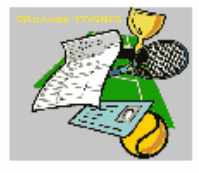

JS CUGNAUX

Windows TENNIS (C)opyright 1998-2003 Michel CARNEJAC

# LISTE DES PERFORMANCES Tournoi Open Adultes 2001

FJAT3 Michel CARNEJAC

Le 04/10/2003 00:19:58

| Traile tous les joueurs ou | joueuses.routes les vier | 01163. |         |      |                          |                              |
|----------------------------|--------------------------|--------|---------|------|--------------------------|------------------------------|
| ALBERTI                    | Fabien                   | 15     |         |      | Perf.jusqu'à <b>15</b>   | Seniors Simple Messieurs     |
| bat LESPIAU                | Cédric                   | -3     | cran(s) | 15/3 | 6/2 6/3                  |                              |
| bat MARTIN                 | Eric                     | 0      | cran(s) | 15   |                          | Rowing                       |
| ALEGREN                    | Boern                    | 30/1   |         |      | Vict.jusqu'à 30/2        | Seniors Simple Messieurs     |
| bat MARZOL                 | Alain                    | -1     | cran(s) | 30/2 | 6/1 6/3                  |                              |
| ARCAS                      | Fabrice                  | 15/4   |         |      | Vict.jusqu'à <b>30/2</b> | Seniors Simple Messieurs     |
| bat PEREIRA                | Michel                   | -4     | cran(s) | 30/2 | 5/7 7/5 6/3              |                              |
| ARNAL                      | Liliane                  | NC     |         |      | Perf.jusqu'à <b>NC</b>   | Vétérans 35 Simple Dames     |
| bat MAYNADIE               | Rachel                   | 0      | cran(s) | NC   | 6/3 7/5                  | JS Cugnaux                   |
| ARNAS                      | Aline                    | NC     |         |      | Perf.jusqu'à 30/4        | Vétérans 35 Simple Dames     |
| bat FRUTUOSO               | Laurence                 | 0      | cran(s) | NC   | 6/2 6/2                  |                              |
| bat CHOUERRY               | Martine                  | 2      | cran(s) | 30/4 | 6/4 7/6                  | JS Cugnaux                   |
| ATTALI                     | Lourent                  | 15/3   |         |      | Vict.jusqu'à <b>30</b>   | Seniors Simple Messieurs     |
| bat PASCAL                 | Alain                    | -3     | cran(s) | 30   |                          | L'Isle JOURDAIN              |
| AUBERGER                   | Elisabeth                | 30/4   | TC Roqu | ies  | Vict.jusqu'à <b>NC</b>   | Seniors Simple Dames         |
| bat MAYNADIE               | Rachel                   | -2     | cran(s) | NC   | 6/1 6/4                  | JS Cugnau×                   |
| AUBERGER                   | Elisabeth                | 30/4   | TC Roqu | ies  | Vict.jusqu'à <b>NC</b>   | Vétérans 35 Simple Dames     |
| bat GEORGE                 | Michèle                  | -2     | cran(s) | NC   | 6/3 6/3                  |                              |
| AUBOUY                     | Jean Claude              | 30/1   |         |      | Perf.jusqu'à <b>30</b>   | Vétérans 35 Simple Messieurs |
| bat LECLERC                | Claude                   | 0      | cran(s) | 30/1 | 6/3 6/3                  |                              |
| bat BENZAKEN               | Alain                    | 1      | cran(s) | 30   | 3/6 6/1 6/4              | JS Cugnau×                   |
| bat SAUBIETTE              | Jean Baptiste            | 1      | cran(s) | 30   | 6/3 6/2                  |                              |

Windows TENNIS

# Edition de la liste des joueurs ayant fait WO

Cette option permet d'éditer la liste des joueurs ayant fait WO dans le tournoi.

| Edition des joueurs ayant f            | iait WO        |                             |             |              | × |  |  |
|----------------------------------------|----------------|-----------------------------|-------------|--------------|---|--|--|
| Recherche des résultats                |                |                             |             |              |   |  |  |
| Désignation épreuve                    |                | Nom épreuve                 | Groupe      | Catégorie    | ^ |  |  |
| Seniors Simple Dames                   |                | Simple Dames                | Féminin     | Seniors      |   |  |  |
| Vétérans 35 Simple Dames               |                | Simple Dames                | Féminin     | + 35 Ans     |   |  |  |
| Seniors Simple Messieurs               |                | Simple Messieurs            | Masculin    | Seniors      |   |  |  |
| Vétérans 35 Simple Messieurs           |                | Simple Messieurs            | Masculin    | + 35 Ans     |   |  |  |
| Vétérans 45 Simple Messieurs           |                | Simple Messieurs            | Masculin    | + 45 Ans     | ~ |  |  |
| ,<br>Recherche des résultats des jouer | urs de         |                             |             |              | _ |  |  |
| Tableaux                               | Club de tennis | :                           |             |              |   |  |  |
| Tous les tableaux                      | N° de club     | b : Secteur : Nationalité : |             |              |   |  |  |
| C Sélectionner un tableau              |                |                             |             | orialice . J | _ |  |  |
|                                        | Ville          | :                           |             |              |   |  |  |
|                                        |                |                             |             |              |   |  |  |
| Edition                                |                |                             |             |              |   |  |  |
| Prévisualisation                       |                |                             |             |              |   |  |  |
| C Impression                           |                | 🗸 ок                        | 🔰 🗶 Annuler | · 🛛 ? 🔤 Aid  | e |  |  |
|                                        |                |                             |             |              |   |  |  |

| E.                              | <b>1</b>                | Windows TEINIIS (COPY right 1988-2003 MIDIELICARINELIAC<br>LISTE DES JOUEURS AYANT FAIT<br>Tournoi Open Adultes 20 |        |                     |                       |      |       |                 |                 | іт wo<br>2001        |              |
|---------------------------------|-------------------------|----------------------------------------------------------------------------------------------------|--------|---------------------|-----------------------|------|-------|-----------------|-----------------|----------------------|--------------|
| JS CUGNAU<br>Traite tous les jo | X<br>ueurs ou joueuses. |                                                                                                    |        |                     | FJAT3 Michel CARNEJAC |      |       |                 |                 |                      | 003 00:25:09 |
| Type d'épre                     | euve: Simple Dames      |                                                                                                    |        | Catégorie: <b>S</b> | Seniors               |      | Genre | z: Féminin      | 3               | Seniors Simple Dames |              |
|                                 | Nom - Prénom            | wo                                                                                                    | Class. | Nº Licence          |                       | Club |       | Nº Tél Domicile | Nº Tél Portable | Adresse              |              |
| ABADTE                          | Adeline                 | 1                                                                                                    | 4/6    | 1262615 E           |                       |      |       |                 |                 |                      |              |

| Non        | n - Prénom | wo | Class. | Nº Licence | Club         | Nº Tél Domicile | N° Tél Portable | Adresse |
|------------|------------|----|--------|------------|--------------|-----------------|-----------------|---------|
| ABADIE     | Adeline    | 1  | 4/6    | 1262615 F  |              |                 |                 |         |
| MALAVIALLE | Nathalie   | 1  | 15/3   |            | US Colomiers |                 |                 |         |
| PARRA      | Nadège     | 1  | 15/5   |            |              |                 |                 |         |

# Edition du résultats des épreuves du tournoi

Cette option permet d'éditer la liste des joueurs à partir d'une position 1/32 au maximum et jusqu'au vainqueur.

| Palmarés des différentes épreuves du tournois          |                              |                          |          |                |  |  |  |  |  |  |
|--------------------------------------------------------|------------------------------|--------------------------|----------|----------------|--|--|--|--|--|--|
| Epreuves à éditer                                      |                              |                          |          |                |  |  |  |  |  |  |
|                                                        | Désignation épreuve          | Nom épreuve              | Groupe   | Catégorie 🔥    |  |  |  |  |  |  |
| Þ                                                      | Seniors Simple Dames         | Simple Dames             | Féminin  | Seniors        |  |  |  |  |  |  |
|                                                        | Vétérans 35 Simple Dames     | Simple Dames             | Féminin  | + 35 Ans       |  |  |  |  |  |  |
|                                                        | Seniors Simple Messieurs     | Simple Messieurs         | Masculin | Seniors        |  |  |  |  |  |  |
|                                                        | Vétérans 35 Simple Messieurs | Simple Messieurs         | Masculin | + 35 Ans       |  |  |  |  |  |  |
|                                                        | Vétérans 45 Simple Messieurs | Simple Messieurs         | Masculin | + 45 Ans       |  |  |  |  |  |  |
|                                                        | Consolante Simple Messieurs  | Simple Messieurs         | Masculin | Seniors        |  |  |  |  |  |  |
| Г                                                      |                              |                          |          |                |  |  |  |  |  |  |
|                                                        |                              |                          |          |                |  |  |  |  |  |  |
|                                                        |                              |                          |          | ~              |  |  |  |  |  |  |
| _                                                      |                              |                          |          | V OK           |  |  |  |  |  |  |
| Edition pour toutes les épreuves                       |                              | Edition                  | ]        | <b>v</b>       |  |  |  |  |  |  |
| Résultats des épreuves<br>à partir des 1/16 de finales |                              |                          |          | 🗙 Annuler      |  |  |  |  |  |  |
|                                                        |                              |                          |          |                |  |  |  |  |  |  |
| 1                                                      |                              | 📕 🔲 Une épreuve par page |          | <u>? A</u> ide |  |  |  |  |  |  |
|                                                        |                              |                          |          |                |  |  |  |  |  |  |

#### Wincow TENNIS (C)opyright (SNI-2003 Michel CORNELS)

### RESULTATS DES EPREUVES DU TOURNOI

## Tournoi Open Adultes 2001

| JSCUSNAUX       |              | FJAT3                             | Nic hel CAR | Le 04/10/2003 00:29:35 |              |  |  |
|-----------------|--------------|-----------------------------------|-------------|------------------------|--------------|--|--|
| Type d'épreuve: | Simple Domes | Catégori «: Sen iors Simple Dames |             |                        |              |  |  |
| Vainqueur       | GENCE        | #agali                            | 4/6         | 6/24/66/0              | J SCugroux   |  |  |
| Finaliste       | VENTUREN     | Célia                             | 15          | D=6/24/66/0            | J SCUGNAUX   |  |  |
| 1/2 Finaliste   | SEKORA       | Charl otte                        | 15          | D:6/16/3               | USRomonnille |  |  |
|                 | CLAR         | Nancy                             | 3/6         | D7/51/66/1             |              |  |  |
|                 | GAY          | Vinginie                          | 4/6         | D:6/26/4               |              |  |  |
| 1/4 Finaliste   | GENCE        | Magali                            | 4/6         | D:6/16/3               | J SCugroux   |  |  |
|                 | ABADIE       | Adeline                           | 4/6         | D-WO                   |              |  |  |
|                 | DAX          | Marie                             | 15          | D:6/2 6/4              |              |  |  |
| 1/8 Finaliste   | SOUCHE       | Nattalie                          | Б/6         | D:6/16/3               |              |  |  |
|                 | RASSIB       | Al condra                         | 16/3        | D:6/36/4               |              |  |  |
|                 | CLASTRES     | Sylvie                            | 16/2        | D=6/22/67/5            | J SCugroux   |  |  |
| 1/16 Finaliste  | AUSEY        | Betty                             | 15/4        | D:6/16/1               | J SCugroux   |  |  |
|                 | DARDENNE     | Lourence                          | 15/4        | D=6/36/2               |              |  |  |

## Utilisation avancée ?

### Utilisation au club et à la maison :

Windows TENNIS peut être utilisé par le Juge Arbitre dans la soirée au club, puis après chez lui permettant de continuer à travailler et tout en maintenant à jour ces données sans risque de perdre les dernières informations rentrées et bien sûr sans une installation réseau.

Il faut utiliser les fonctions de « Sauvegarde et de Restauration du tournoi en cours » pour effectuer les transferts et la mise à jour des 2 ordinateurs.

- Au club, lorsque vous partez, il faut « Sauvegarder le tournoi en cours », pour cela mettre une disquette formatée dans le lecteur de disquette et cliquer sur « Fichier / Sauvegarder le tournoi en cours », sélectionner le lecteur de disquette et cliquer sur « Exécuter ».
- A la maison, pour mettre à jour votre ordinateur, mettre la disquette dans le lecteur, dans le menu « Fichier / Restaurer le tournoi en cours » et indiquer le lecteur de disquette et cliquer sur « Exécuter ».

Effectuer l'opération inverse de la maison vers le club, « Sauvegarder le tournoi en cours » à la maison et « Restaurer le tournoi en cours » au club pour mettre à jour au niveau du poste du club vos données tournoi. Cette sauvegarde et restauration correspond à copier le dossier « Gsxxyyyy », exemple « GS2001 ».

### **Utilisation sur plusieurs sites :**

Windows TENNIS peut être utilisé dans un fonctionnement avec plusieurs sites pour le déroulement des parties et bien sûr la saisie des résultats mais sans être en réseau il sera possible de centraliser les résultats sur un même poste, pour pouvoir effectuer la programmation des parties suivantes.

• Les postes secondaires : Ce sont les postes sur les sites secondaires permettant d'effectuer la saisie des données, mais à partir desquels il faudra récupérer ces résultats pour les centraliser sur l'ordinateur central.

Il faudra activer l'option « Saisie différée des résultats de la programmation des parties » dans la partie « Options / Les paramètres » et l'onglet « Juge Arbitre/Tableaux ». Pour rendre active cette fonction sur tous les postes secondaires.

- Tous les matins il faudra mettre à jour ce poste, en « Sauvegardant le tournoi en cours » sur le poste central sur disquette et en « Restaurant le tournoi en cours » sur les postes secondaires.
- En fin de journée et pour récupérer les résultats saisies de la journée sur ces postes secondaires il faut : « Exporter des résultats », pour cela à partir du menu général :
   « Tableaux / Saisie résultats de la programmation » et dans la fenêtre qui s'ouvre dans le menu de cette fenêtre, utiliser l'option : « Rencontre / Exporter des résultats » et les stocker sur disquette par exemple ou dans un répertoire pour les envoyer par mail.
- Le poste central : Ce poste regroupera tous les résultats de la journée.
  - Tous les soirs après la programmation il faudra « Sauvegarder le tournoi en cours » pour le mettre à la disposition des postes secondaires pour le lendemain, sauvegarder sur disquette ou dans un répertoire du disque dur et envoyer le dossier par mail.
  - En fin de journée, importer les résultats des postes secondaires, pour cela aller dans le menu général « Tableaux / Saisie résultats de la programmation » et dans la fenêtre qui s'ouvre dans le menu de cette fenêtre utiliser l'option « Rencontre / Importer des résultats » choisir la disquette ou le dossier contenant les résultats à importer, un dossier par poste secondaire. Lorsque vous fermerez la fenêtre saisie les tableaux seront mis à jour.

## Utilisation en réseau :

Windows TENNIS peut être utilisé en réseau, les fichiers sont stockés sur le disque partagé et accessible par tous les autres postes. Un utilitaire automatise cette installation « InstReso » il est livré avec Windows TENNIS. Un document livré avec Windows TENNIS « WMCReseau.doc » explique l'installation et la configuration des postes pour travailler dans un environnement réseau de type Windows NT, Windows WorkGroup (dans ce cas un poste sera défini comme serveur, maître du réseau et les données partagées seront sur son disque dur), Novell.

Dans ce cas de fonctionnement réseau, la saisie des résultats peut s'effectuer sur n'importe quel poste et la programmation des parties aussi, dans ce mode de fonctionnement il sera possible d'utiliser l'affichage d'information sur les parties à partir d'un des postes du réseau. Ces informations seront affichées à l'écran de l'ordinateur ou sur une télévision connectée à l'ordinateur et la mise à jour des informations à l'écran est automatique et gérée en temps réel.

Pour afficher des informations sur les parties sur un des postes, avec Windows TENNIS activer à partir du menu général « Parties / Afficher les parties programmées » et choisir sur une ou deux colonnes et définir les paramètres des données à afficher :

Affichages des parties

Résultats des parties du

- Définir la journée à traiter,
  - Définir les critères d'affichage :
    - Courts affectés, si cette case est cochée, ne seront affichées que les parties dont les courts sont affectés, sinon toutes les parties programmées seront affichées et l'affectation des courts apparaîtra au fur et à mesure que les affectations seront effectuées,
    - Heure de programmation, si cette case est cochée, ne seront affichées que les parties correspondantes à l'heure programmée,
    - Etat des parties, permet de définir si on affiche toutes les parties ou uniquement celles qui sont terminées ou non finies.
- |≑ mercredi 25 juillet 2001 Critères d'affichage Etat des parties Courts affectés Toutes les parties Courts non affectés **Parties finies** O Parties non finies Heure de programmation heures 08:00:00 Court Tableau Gestion de l'affichage des données Mode d'affichage Données à afficher Classement Mode normal Ŧ • Délai défilement écran 00:20 ≑ minutes ≑ secondes

OK

o Court, permet d'afficher

une sélection de courts par exemple si une codification est utilisée, exemple S01, S02, S0x et T01, T02, T0x en mettant « S » dans la partie court ne s'afficheront que les courts commençant par la lettre « S », permet en utilisant une codification des courts sur 3 caractères de travailler sur plusieurs site.

• Tableau, permet de définir les tableaux à afficher en recherchant la chaîne de caractère dans le nom du tableau.

🗙 Annuler

х

# **Comment faire ?**

### Q1 : J'ai créé mon tournoi, mais il me manque une catégorie de tableau ?

Il faut rajouter la catégorie de tableaux au tournoi en cours, pour cela cliquer sur le menu : Fichier/ Structure du tournoi

Cliquer sur le bouton « + » et définir :

- la catégorie de tableaux,
  - la catégorie de joueurs,
  - la limitation de classement,
  - le groupe de joueurs,

Puis il faut ajouter une progression en cliquant sur le bouton « Ajouter progression », et une seule pour le moment suffit, on pourra toujours en rajouter par la suite.

### Q2 : J'ai créé mon tournoi, mais j'ai une ou plusieurs catégories de tableau en trop ?

Il faut supprimer la ou les catégorie(s) de tableau du tournoi en cours, pour cela cliquer sur le menu : Fichier/ Structure du tournoi

Faites défiler avec les boutons de la barre outils les différentes catégories de tableaux, et dés que celle que vous souhaitez supprimer est affichée cliquer sur le bouton « - » ou par le menu :

Tableau/ Supprimer un tableau

# Q3 : J'ai créé des progressions pour chacun des tableaux à la création de mon tournoi mais cette progression doit être modifiée ?

Pour modifier la progression à l'intérieur d'un tableau il faut :

Tableaux/ Structure tableau à partir du menu général.

Avec la barre d'outils du haut faire défiler les catégories de tableaux pour afficher celle qui nous intéresse. Avec la barre d'outils des progressions sélectionner la progression à modifier, effectuer les modifications. Vous pouvez de cette manière ajouter des progressions ou en supprimer.

### Q4 : Je veux ajouter un joueur dans le tournoi ?

Pour ajouter des joueurs au tournoi, il existe 3 façons de le faire dans Windows TENNIS :

- saisie sur fiche
- saisie sur grille, avec simplification des champs de saisie,
- par sélection à partir de la base de données globale.

Joueur/ Inscription au tournoi par ....

# Q5 : J'ai créé les progressions comment définir la dimension du tableau pour une progression, ou éventuellement la modifier ?

En cliquant sur Tableaux/ Structure tableau et pour modifier la dimension du tableau sélectionné il suffit de choisir la dimension dans la liste, zone « Nombre d'entée(s) du tableau ».

Si la dimension d'un tableau doit être modifiée, augmentée ou réduite, vous l'effectuerez par cette même option.

# Q6 : J'ai rentré les joueurs mais lorsque que je veux mettre en place un joueur il n'apparaît pas dans la liste des joueurs susceptibles d'être sélectionné ?

Ce joueur ne doit pas avoir le classement dans la bonne fourchette correspondant à la progression du tableau ou ne doit pas être affecté à cette épreuve.

Pour vérifier cela cliquer sur le menu « Joueur/ Créer des joueurs » à partir de la fiche de mise en place des joueurs et cliquer sur le bouton « rechercher » (bouton avec les jumelles), taper son nom et prénom et « Entrée », la fiche du joueur doit apparaître, vérifier le classement du joueur et l'épreuve ou les épreuves auquel il est inscrit, modifier éventuellement.

### Q7 : Lorsque je mets en place certains joueurs ils apparaissent en italique et si je clique dessus et que je veux les mettre en place une fenêtre apparaît m'indiquant que le joueur et déjà dans le tableau ?

Ceci apparaît pour indiquer que le joueur à été mis dans un tableau déjà, c'est une alerte.

Le joueur participe au tableau Messieurs normal et Tableau Messieurs +35, si le joueur est déjà mis dans un tableau il sera affiché dans la fenêtre de sélection en italique.

# Q8 : J'ai défini les résultats dans mon premier tableau de progression, comment faire passer les gualifiés dans le tableau suivant ?

Le passage des qualifiés dans le tableau suivant s'effectue d'une manière simple, il suffit de définir dans le tableau précédent, pour le ou les vainqueur(s) du dernier tour comme « Vainqueur qualifié » et attribuer le numéro de qualifié.

Puis dans le tableau suivant, durant la phase de mise en place des joueurs d'indiquer à chaque endroit où un qualifié doit être présent son numéro.

Dans la fiche de saisie des résultats « Tableaux/ Saisie des résultats... », dans le tableau affiché et dans l'emplacement réservé à chaque qualifié, il faut cliquer dessus et le nom du qualifié apparaîtra automatiquement.

### Q9 : Dans les poules comment définir le classement et donc connaître le numéro 1, 2 etc ?

A partir de la fiche de saisie des résultats « Tableaux/ Saisie des résultats... », cliquer sur 2<sup>ème</sup> bouton imprimante qui permet d'éditer la feuille de résultats des poules et donc d'obtenir le classement des joueurs par poules à l'écran ou sur imprimante.

### Q10 : Dans les poules, comment définir le nombre de qualifié par poule ?

Le nombre de qualifié au niveau des poules est défini globalement, il se définit par la définition de la structure des progressions au sein d'une catégorie de tableaux.

Puis lorsque la saisie des résultats est terminée, il suffit de cliquer sur le nom du joueur à gauche de la poule qui est qualifié et d'indiquer dans la fenêtre qu'il est qualifié et de définir son numéro de qualifié. Son nom apparaîtra en haut à droite dans la liste des qualifiés. Il est donc possible qualifier plusieurs joueurs pour une même poules. Le passage des poules s'effectue de la même manière que pour les progressions avec tableaux.

### Q11 : J'ai indiqué par erreur qu'un joueur était qualifié, comment le modifier ?

Pour changer le statut d'un joueur dans un tableau ou une poule, il suffit de cliquer sur l'emplacement du joueur sur le tableau ou la poule et dans la fenêtre modifier les caractéristiques.

# Q12 : J'ai indiqué par erreur un joueur comme vainqueur, alors que c'est son adversaire, comment le modifier ?

Pour changer le joueur vainqueur dans un tableau ou une poule, il suffit de cliquer sur le joueur à modifier dans le tableau et de cliquer dans la fenêtre affichée sur le joueur vainqueur.

# Q13 : Sur certaines versions et notamment jusqu'à la version 1.22 dans la Structure du tournoi et dans le cas de la catégorie du joueur et des vétérans rien n'apparaît dans la zone ?

Si dans la structure du tournoi et dans la zone "Catégorie du joueur" rien n'apparaît il faut aller modifier le paramétrage de WTennis, à partir du menu général: Option/Les paramètres.

Dans le volet "Classements/Catégorie" et dans la colonne "Catégorie de joueurs" il faut modifier toutes les lignes commençant par:

"Vétérans XX Ans" par "Vétérans XX".

# Q14 : J'ai indiqué par erreur le numéro de qualifié entrant et j'ai déjà mis en place les qualifiés, les qualifiés ne sont donc pas au bon endroit comment le modifier ?

Il faut revenir sur ce tableau sur la partie mise en place des joueurs, option du menu général « Tableaux/ Saisie des joueurs... » et cliquer à ou aux endroits à redéfinir les numéros de qualifiés.

Puis revenir à la saisie des résultats, option du menu général « Tableaux/ Saisie des résultats... », rien n'a changé pour le moment mais pour remettre tout dans l'ordre il suffit de cliquer sur l'emplacement des qualifiés et le nom apparaît.

# Q15 : Mon tournoi comporte des épreuves adultes et des épreuves de jeunes, comment dois-je faire ?

Il faut créer un tournoi dans un premier temps en épreuve adulte par exemple, et rajouter les autres catégories de tableaux à l'intérieur, voir la question N°1 comment rajouter des catégories de tableaux.

### Q16 : Comment mettre en place des gualifiés dans le tableau suivant ?

Il faut créer dans le tableau dit suivant à chaque emplacement où un qualifié devra être présent que c'est un joueur qualifié et indiquer son numéro de qualifié et ceci par l'option du menu « Tableau / Saisie des joueurs ».
Il faut définir pour chaque joueur vainqueur dans le tableau précédent par l'option « Tableau / Saisie des résultats » en cliquant dans la boîte dialogue à l'emplacement du joueur vainqueur qu'il est « Vainqueur qualifié » et non pas que « Vainqueur du tour » et indiquer son numéro de qualifié. (Si vous effectuez la saisie des résultats par la programmation de match vous ne pouvez pas préciser qu'il est vainqueur qualifié, il faut donc obligatoirement passer par cette option « Tableau / Saisie des résultats » pour le faire).

- Pour faire apparaître le joueur qualifié dans le tableau dit suivant il faut passer par « Tableau / Saisie des résultats » et cliquer à l'emplacement du qualifié entrant et son nom apparaîtra dans la case. La mise en place d'un qualifié dans le tableau suivant est considéré comme un résultat.

# Q17 : Comment forcer la mise en place du bonus dans des championnats de ligue ne rassemblant pas suffisamment de joueurs ?

- Effectivement dans certaines épreuves, comme le tableau final d'un championnat de ligue ne rassemblant pas suffisamment de joueurs, mais que les épreuves qualificatives plus le tableau final donne un effectif suffisant il faut attribuer le bonus.

- Il faut rajouter dans « Tableau / Structure des tableaux » et sur le tableau final et dans la partie « Intitulé du tableau », en fin de la progression, en majuscules et entre parenthèse le mot-clé « (BONUS) », à partir de là pour cette épreuve et ce tableau final, le bonus sera attribué automatiquement.

OU, on peut **forcer la mise en place d'un bonus et le bonus** en cliquant avec le bouton droit de la souris dans la boite de dialogue "Edition des états de résultats FFT" et dans le menu local une option est disponible: "Forcer le bonus à", cliquer sur cette option et vous devrez sélectionner dans une fenêtre le bonus à attribuer, mais ce choix devra être effectuer à chaque édition, WTennis ne gardera pas ce choix. Il est possible de forcer la suppression d'un bonus aussi dans ce menu local. Autre solution restant validée, en mettant dans l'intitulé du tableau un caractère servant de macro instruction et servant «+» (signe plus) à forcer ou «-» (signe moins) à ne pas mettre le bonus, ce caractère est à mettre en tout début de l'intitulé.

# Q18 : Comment créer un nouveau tournoi et récupérer la structure d'un tournoi existant, les différentes épreuves et progressions ?

- Créer un nouveau tournoi et l'ouvrir, quitter WTennis.

- Lancer l'explorateur Windows et aller dans le tournoi existant et copier tous les fichiers GSTablea.\* et

GSProgre.\* dans le dossier du nouveau tournoi.

- Supprimer le fichier MCTennis.txt dans le dossier du nouveau tournoi.

- Relancer Windows TENNIS et le nouveau tournoi possédera la structure du tournoi précédent.

### Q19 : Importer des données joueurs dans la base de données globale des joueurs ?

- Le fichier à importer doit avoir le format dBASE III ou dBASE IV, il peut être créer à partir d'un fichier Excel, mais les entêtes des colonnes doivent avoir des noms particuliers à respecter la documentation donne la liste des noms.

- Un fichier de liens intermédiaires GSImport.txt se trouve dans le dossier "C:\WTennis\WdBase" il est fortement conseillé de ne pas le modifier ou effectuer une sauvegarde avant de le modifier.

- Vous pouvez télécharger un exemple de fichier, Excel et dBASE dont les entêtes ont été définies correctement, cela pourra servir de base à la préparation de votre fichier. Utiliser le fichier Excel comme fichier de départ, un fichier LisezMoi.doc est joint.

### Q20 : La sécurité dans WTennis, l'accès par nom d'Utilisateur et mot de passe

- Au démarrage si WTennis vous demande un Nom d'Utilisateur, taper : JA et un mot de passe, taper: JA.

- Pour supprimer la sécurité d'accès à WTennis au démarrage, après avoir démarrer WTennis, aller dans le menu "Option", puis "La sécurité" et cliquer en haut à gauche sur le menu "Utilisateurs" et choisir l'option "La sécurité système" et décocher pour désactiver l'accés par mot de passe ou cocher pour l'activer. Dans la grille qui apparait vous trouverez les différents utilisateurs qui ont été créé par défaut et leur mot de passe associés.

### Q21 : Création d'une épreuve de consolation ?

Pour faire une épreuve de consolation, il faut la créer soit au départ en cochant dans l'assistant « Epreuve de consolation » ou l'ajouter, mais c'est une épreuve à part et dans ce cas il faudra inscrire tous les joueurs un par un, et qui veulent participer, à cette nouvelle épreuve de consolation.

Une astuce consiste à modifier le « Nom de l'épreuve » dans la « Structure du tournoi », d'enlever le mot « Consolation » et de ne garder que par exemple « Simple Messieurs », et permet d'éviter d'inscrire les joueurs à l'épreuve de consolation mais dans ce cas tous les joueurs de l'épreuve normale seront, par défaut sélectionnable pour la mise en place des joueurs, on ne pourra pas obtenir de liste de classement de cette épreuve de consolation et pas de liste de joueurs inscrits.

### Q22 : Récupérer des joueurs inscrits sur le site Internet Tournois en Ligne ?

La récupération s'effectue au travers d'un fichier texte ayant un format spécial, ce fichier texte est généré directement et automatiquement, par une fonctionnalité disponible sur le site Internet de Tournois en Ligne.

Il faut donc commencer par générer ce fichier quand vous êtes dans l'espace de gestion Club une option d'exportation est disponible et il faut sélectionner comme format de sortie "WTennis" et enregistrer le fichier sur votre disque. Ensuite il faut lancer WTennis, il faut que le tournois et la structure du tournois soit créée et aller dans le menu joueur et cliquer sur l'option "Importer des Inscriptions". Puis sélectionner le fichier récupérer du site Tournois en Ligne et l'importation s'effectue automatiquement.

# Q23 : Comment après avoir supprimer tous les joueurs de la base de données globale, comment récupérer les joueurs des quelques tournois que j'ai réalisés ?

- Après avoir supprimer tous les joueurs de la base de données globale, il faut ouvrir chacun des tournois dont on veut récupérer les joueurs pour les ajouter à la base de données globale.

- Aller dans le menu "Joueurs / Inscription des joueurs par liste".

- Cliquer avec le curseur de la souris sur la grille, bouton droit de la souris et dans le menu local, activer l'option "Mise à jour base globale".

- Les joueurs inscrits au tournoi en cours seront rajoutés s'ils n'existent pas, ou les données seront mises à jour.

# Annexe A

## Windows TENNIS et le matériel

Windows TENNIS version 3 existe en version 32 bits uniquement.

Windows TENNIS fonctionne sous Windows 9x et Windows NT, Windows XP, il exploite les possibilités de Windows, entièrement autonome Windows TENNIS nécessite une configuration carte graphique écran en mode 800 x 600 de préférence au minimum.

Sous Windows 9x, ME, Windows NT, 2000, XP un ordinateur de type Pentium et 64 Mo de RAM minimum.

Windows TENNIS nécessite 20 Mo de disponible sur le disque dur pour son installation.

### Windows TENNIS, les limites et améliorations

Les tableaux sont limités à 1024 entrées. Les améliorations portent sur la gestion des arbitres et de l'hébergement, repas. Windows TENNIS évolue, son auteur attend toutes remarques et demande d'amélioration.

Voici mes coordonnées :

E-Mail: michel.carnejac@ac-toulouse.fr

Un site Web totalement consacré à Windows TENNIS est présent à l'adresse : <u>http://wtennis.free.fr</u> Ce site permet d'effectuer la mise à jour de Windows TENNIS, de trouver des informations pratiques sur l'utilisation de Windows TENNIS.

# Annexe B

## Windows TENNIS et la possibilité d'envoyer les tableaux, états de résultats par mail:

Il est possible de stocker en fichier tout le tournoi, les tableaux, les états de résultats et de les envoyer par mail ou sur support tel que disquette ou autre pour être consulté, imprimé sans bien sûr posséder Windows TENNIS. Mais pour cela il faudra disposer du module de visualisation des fichiers WaffEtat (Windows AFFiche ETATs) qui est livré sur le CD et libre de toute diffusion.

Il suffit de transmettre à la personne destinataire de vos tableaux par exemple ce programme, et il sera possible de consulter vos tableaux.

Marche à suivre pour créer les fichiers tableaux : Par l'option :

Edition / Tableaux, choisir le type de tableau à éditer et rester sur le mode Prévisualisation, et dans la Prévisualisation cliquer sur l'icône disquette (Enregistrer l'état) garder le format par défaut QRP (fichier Quick Report) et donner un nom de fichier tous les tableaux pré-visualisés seront mémorisés dans ce fichier. Il suffira de procéder de même pour toutes les données à transmettre de récupérer ces fichiers et de les transmettre tel que par mail ou de les compresser avec un utilitaire tel que WINZIP par exemple pour réduire la taille de ces fichiers.

Sur la version 3 de Windows TENNIS il est possible dans les éditions, d'enregistrer l'édition en fichier sous différent format :

- page html,
- acrobat reader, PDF,
- en fichier Windows Metafile, WMF, EMF,
- en fichier image, GIF, JPG, BMP,
- en fichier Excel XLS.
- En fichier RTF pour Word.

# Annexe C

## Windows TENNIS et la fusion de documents sous Microsoft Word

Windows Tennis doit pouvoir accéder aux applications d'Office donc Word pour effectuer la fusion de documents, pour cela un fichier contenu dans le dossier d'installation de Windows TENNIS permet de paramétrer cet accès: WPApplic.txt, c'est un fichier texte modifiable permettant d'indiquer le chemin d'accès aux applications de Microsoft OFFICE.

Pour Windows XP avec Office XP il faudra modifier le chemin d'accès contenu dans ce fichier pour l'accès aux applications de Microsoft Office, qui était par défaut pour Word par exemple :

C:\Program Files\Microsoft Office\Office\WinWord.exe

Et cela devient pour Office XP, l'accès à Word :

C:\Program Files\Microsoft Office\Office10\WinWord.exe

Pour permettre la fusion de documents sous Word il faut avoir installé l'accès aux bases de données sous de type DBASE et PARADOX sous Word, pour cela vérifier cette installation en allant dans:

Panneau de configuration,
 Sources de données ODBC,
 Dans le volet « Sources de données utilisateur », il faut avoir :
 Nom Pilote
 DBASE Files Microsoft dBase Driver (\*.dbf)
 Paradox Files Microsoft Paradox Driver (\*.db)

Si ce n'est pas le cas il faut les ajouter :

- cliquer sur le bouton « Ajouter »,
- choisir le pilote que vous voulez utiliser ex : Microsoft Paradox Driver (\*.db)
- cliquer sur « Terminer »,
- dans la zone de « Nom de la source de données » taper « Paradox Files »,
- cliquer sur « Ok ».

Vous pouvez ajouter les pilotes ODBC nécessaires donc dBASE et Paradox à la liste présente.